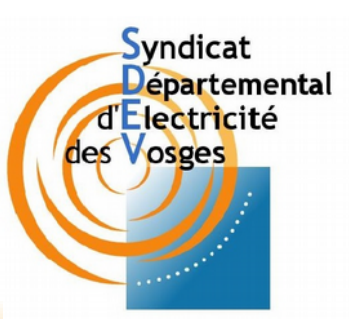

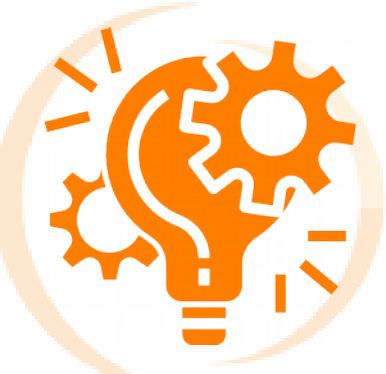

## Gestion de la Maintenance Pour le réseau d'éclairage public

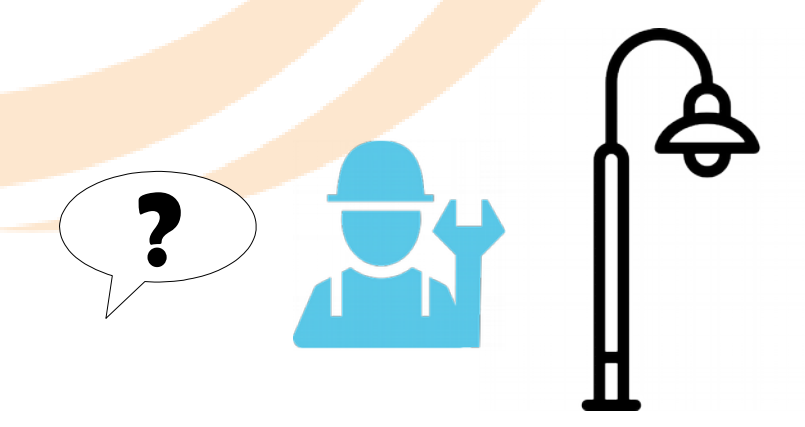

## DEMANDE DE DÉPANNAGE

Guide pratique pour l'utilisation du logiciel pour les entreprises

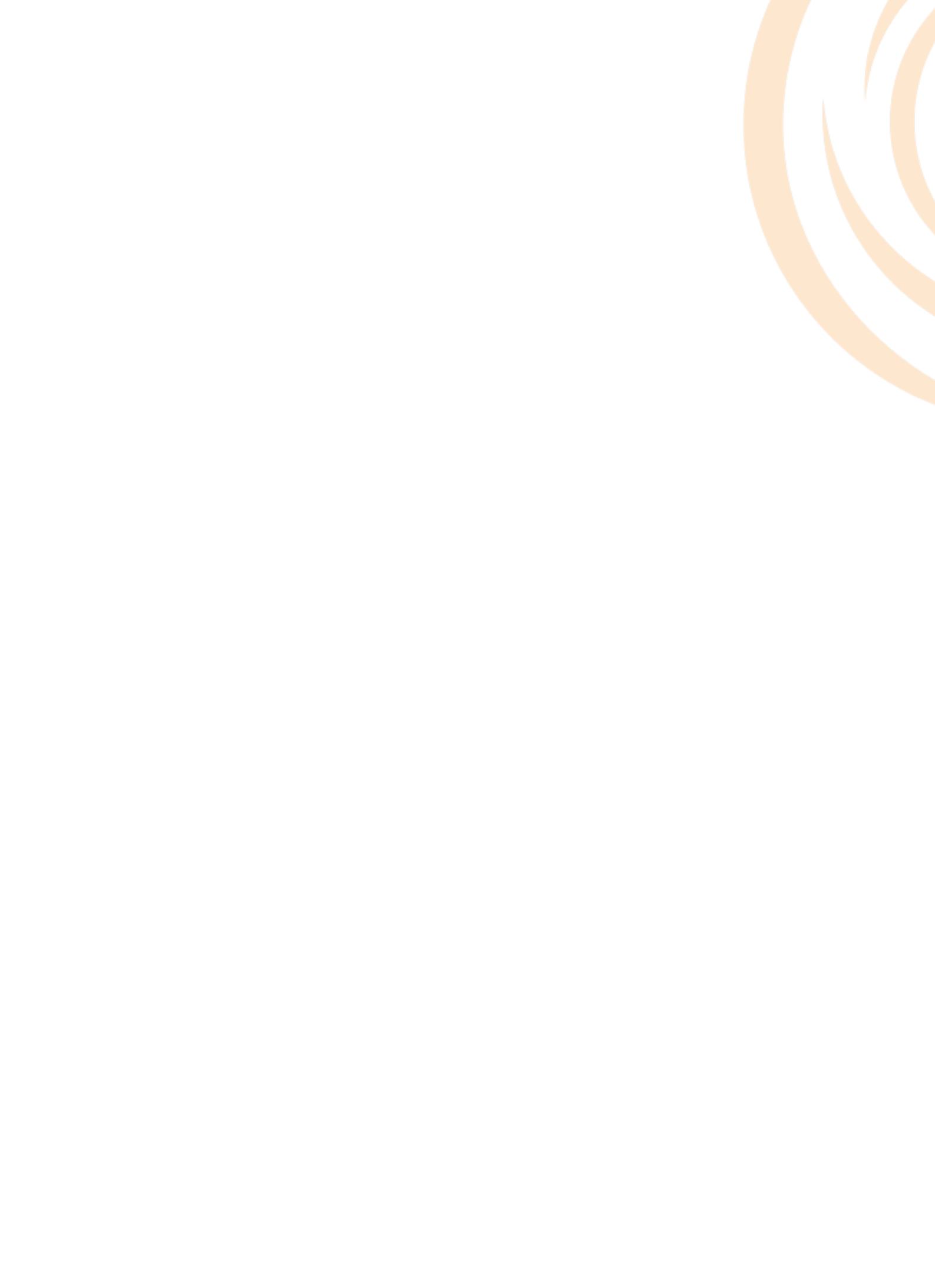

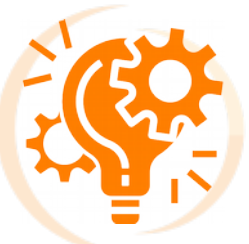

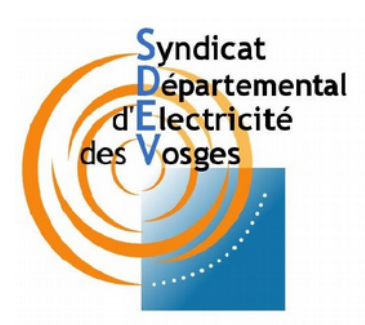

## SOMMAIRE

## Première connexion

| <ol> <li>Accéder au portail des applications</li> <li>Accéder à X'MAP</li> <li>Modifier son mot de passe</li> <li>Personnaliser son profil utilisateur</li> <li>Accéder à SYECL</li> </ol>                                                                              | 5<br>6<br>7<br>8<br>9            |
|----------------------------------------------------------------------------------------------------|----------------------------------|
| Demande de dépannage (SYECL)                                                                                                    |                                  |
| <ol> <li>Réception d'une demande de dépannage</li> <li>Présentation de l'interface SYECL</li> <li>Traitement des demandes d'intervention         <ul> <li>Prestations contractuelles</li> <li>Prestations complémentaires</li> </ul> </li> <li>Récapitulatif</li> </ol> | 12<br>14<br>19<br>21<br>26<br>29 |

## Outils supplémentaires (X'MAP)

| <ol> <li>2) Renseigner et/ou construire un point lumineux</li> <li>3) Imprimer un extrait de plan</li> <li>4) Type de représentation du fond de carte</li> </ol> | 34<br>37<br>38 |
|----------------------------------------------------------------------------------------------------|----------------|
| 5) Mesurer une longueur et/ou une surface                                                                                                    | 38<br>38       |

## Déroulement et Rôles (Annexes)

1) Avec Accord de facturation422) Avec Devis (prestation complémentaire)433) Urgent (Danger)44

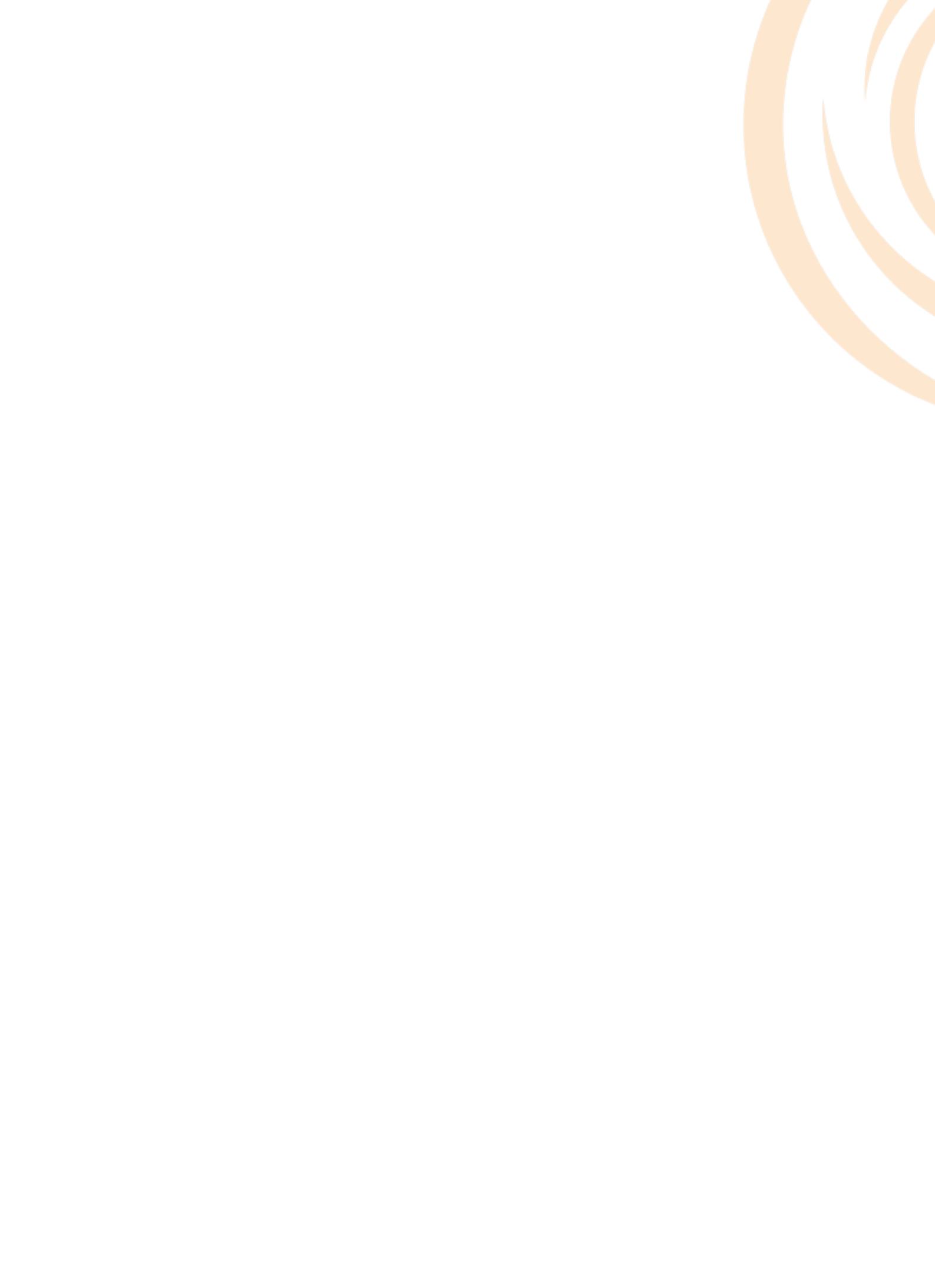

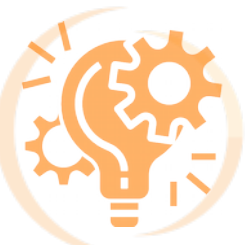

Première connexion :

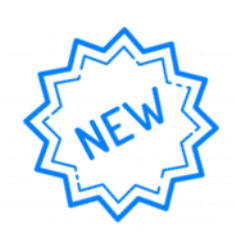

## 1) Accéder au portail des applications

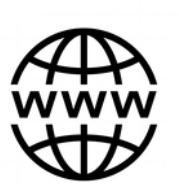

Utiliser le lien suivant :

https://smdev.sirap.fr/portail/

| Syndicat<br>Bestructure<br>Reservations<br>for Voige |                         | Connexion Administration Mardi 23 Février 2021 / 07:46:01 |
|------------------------------------------------------|-------------------------|-----------------------------------------------------------|
| Cartographie                                         | Interventions           |                                                           |
|                                                      | 24/7                    |                                                           |
| Accès à la cartographie                              | Accès aux interventions |                                                           |
| Accéder à l'application                              | Accéder à l'application |                                                           |
|                                                      | R                       |                                                           |
| Documentations                                       |                         |                                                           |
| Guide o utilisation                                  |                         |                                                           |

Sur ce **portail**, vous avez accès aux deux **applications** de gestion de la **maintenance** que sont X'MAP (cartographie) et SYECL (gestion intervention)

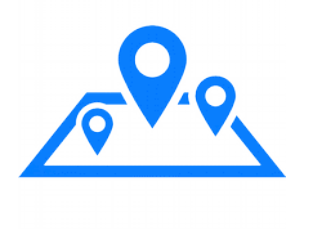

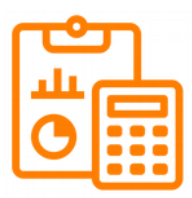

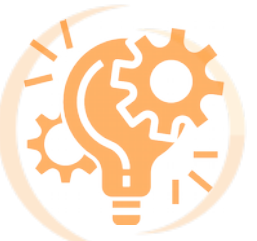

## 2) Accéder à X'MAP

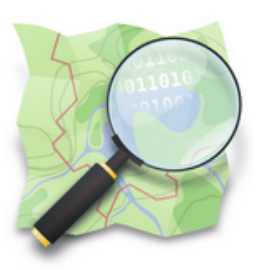

Que ce soit sur X'MAP ou SYECL, connectez-vous en utilisant les identifiants que nous vous avons communiqués.

Lien direct : https://smdev.sirap.fr/xmap/index.php

Exemple :

Pour l'entreprise EIFFAGE :

- Utilisateur : eiffage
- Mot de passe : &sdev! (temporaire)

|                                         | X'Map Carto     | graphie                                 |           |       |
|-----------------------------------------|-----------------|-----------------------------------------|-----------|-------|
|                                         |                 |                                         |           |       |
|                                         | Utilisateur     | -                                       | and the   |       |
| - C - A - C - C - C - C - C - C - C - C | Mot de passe    | ▲ 1000000000000000000000000000000000000 | Carlos Al |       |
|                                         | Rester connecté | a. Login                                |           |       |
|                                         | Groupe SIRAP    | Version : 1.21.0                        |           |       |
|                                         | T               |                                         |           |       |
|                                         |                 |                                         |           | ALL A |
|                                         |                 |                                         |           |       |

C'est sur cette **application** que vous pourrez **renseigner des informations** sur les points lumineux lors de la **maintenance corrective** par exemple

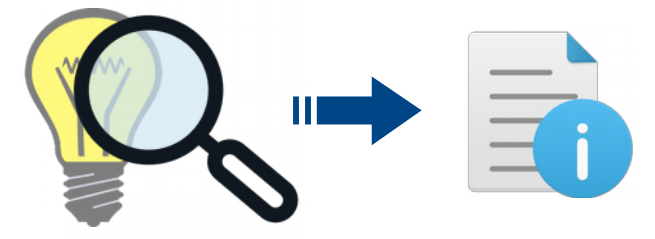

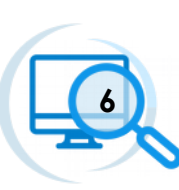

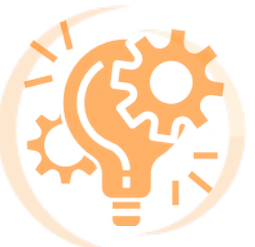

## 3) Modifier son mot de passe.

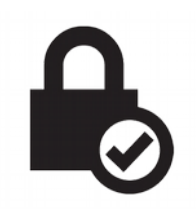

Pour cela, rendez vous sur votre **profil** via la barre bleue située en haut de la page.

Cliquer alors sur votre nom d'utilisateur (nom de votre entreprise)

| 🔇 X'Map                |                                                                                                    |                       |                                               |
|------------------------|----------------------------------------------------------------------------------------------------|-----------------------|-----------------------------------------------|
| : 🖌 🔲 🕅                |                                                                                                    | Syecl                 |                                               |
| Affichage 🗸 🗸          | and the second law of the second law of the seco | <b>A</b> III <b>O</b> | 0                                             |
| Rechercher une<br>esse | And the second second s | Demande de d          | épannage.                                     |
| Données de la couche   | THE WERE OF                                                                                                    | En cas de d           | anger immédiat (accident routier / sinistre). |
| Requêtes               | VAR A GREEKSJUM                                                                                                    | Veuillez cor          | tacter directement l'astreinte :              |
| • Outils •             | 25 VERDAN VENDEN                                                                                                    |                       |                                               |
| ✓Statistiques<br>imune |                                                                                                    | Demandeur             |                                               |
| Impression             | Contraction of the state of the state of the | Telephone             |                                               |
| Construction           | and a ward of                                                                                                    | Date de demande       | 14/04/2021 09:05                              |
| Sélections 🗸           |                                                                                                    | Commune               | ~                                             |
| Infobulle              |                                                                                                    |                       |                                               |
| Demande/Suivi          | Reminimum Par                                                                                                    | Depannage             | Dépannage EP                                  |
| (*)                    | Statistiques pour la commune de PIERREPONT-SUR-L ARENTELE :                                                                                                    | Type de panne         | ~                                             |
|                        | Code inse : 08348<br>Nombre de foyers en panne :<br>Nombre d'armoires en panne :<br>Nom de l'entrepris de mainteauxe : 0<br>Nom de l'entrepris de mainteauxe :                                                                                                    | Matériel(s)           | ouche MA1: sélection multiple                 |
|                        | RGF93 / Lambert-93 10 km 1 : 578k                                                                                                    | i                     | Vider la liste                                |

| eiffage 🔻             |
|-----------------------|
| EIFFAGE ENERGIE Entre |
| 💄 Profil              |
| Uéconnexion           |

Cliquer sur Profil pour accéder à votre Profil utilisateur.

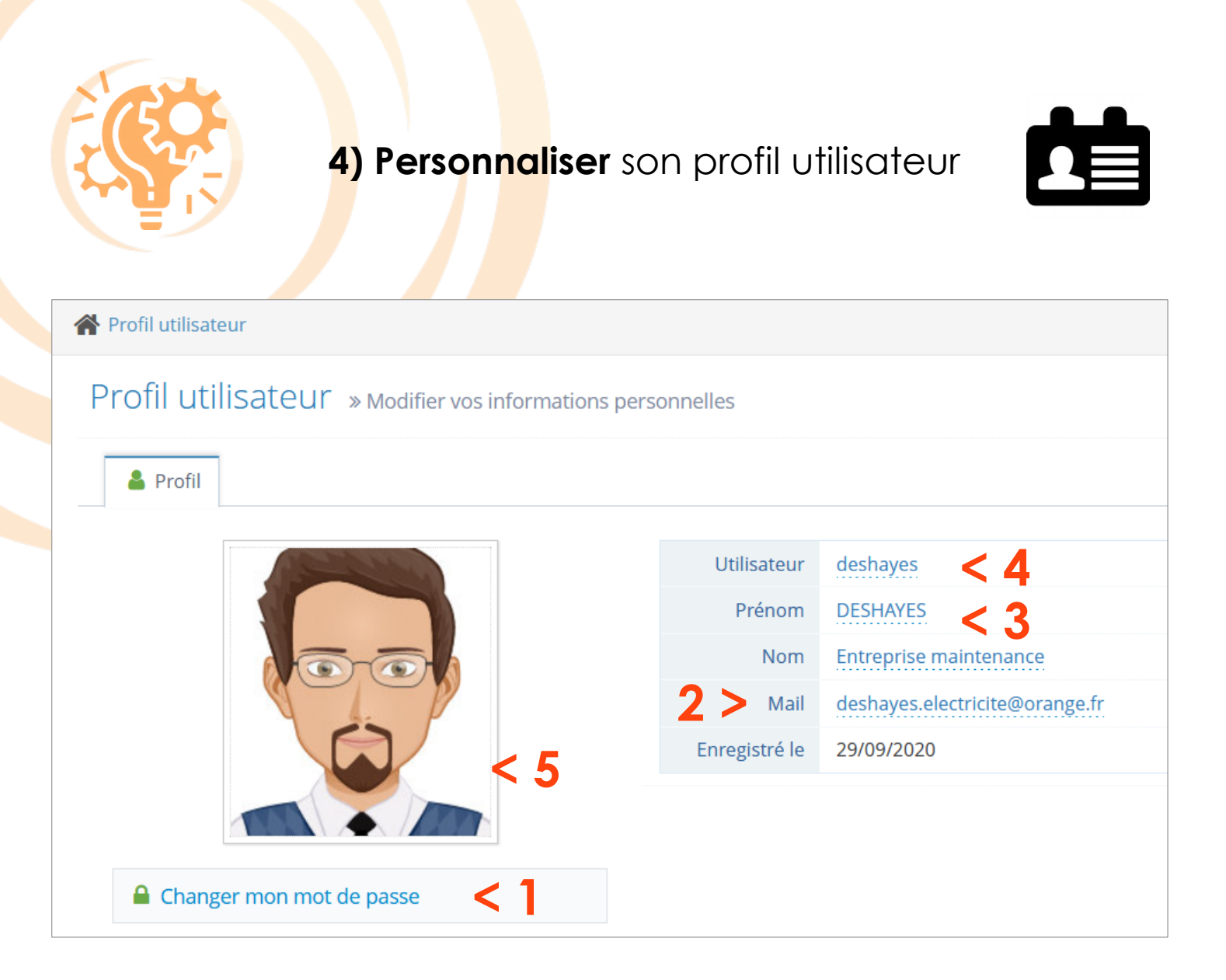

Ici, vous avez la possibilité de :

- 1 > Modifier votre mot de passe
- 2 > Modifier votre adresse mail
- 3 > Modifier votre identité Nom et Prénom
- 4 > Modifier votre nom d'utilisateur
- 5 > Modifier/ajouter une photo de profil

Pour cela, il vous suffit de cliquer sur l'élément à modifier

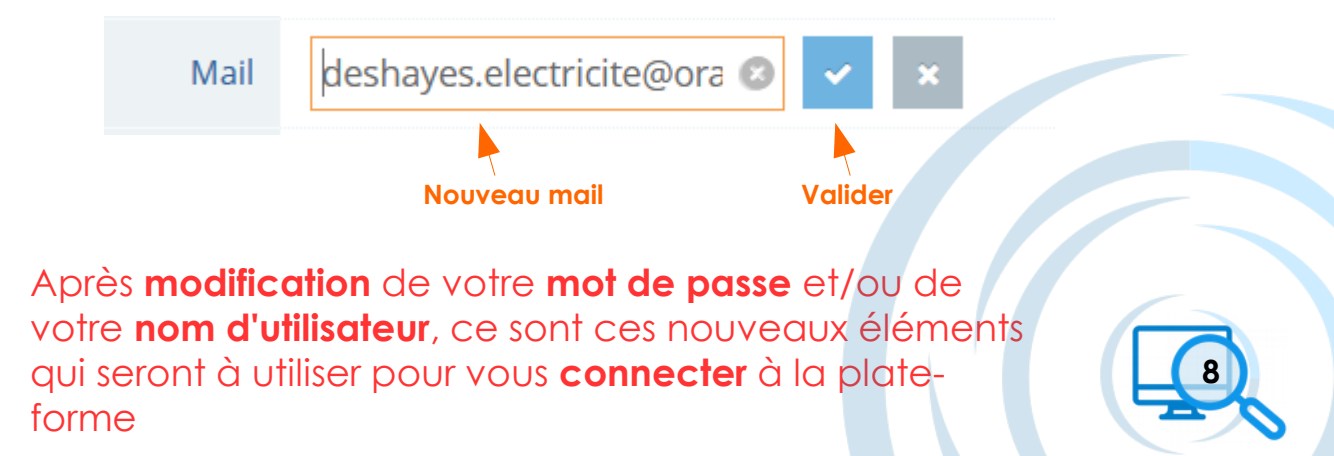

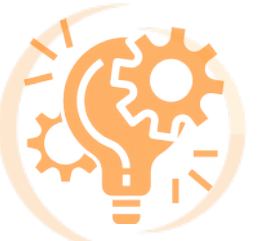

<mark>5)</mark> Accéd<mark>er</mark>à SYECL

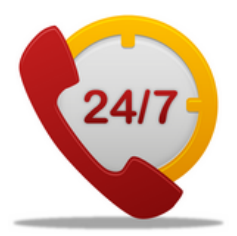

Que ce soit sur X'MAP ou SYECL, connectez-vous en utilisant les identifiants que nous vous avons communiqués.

Si vous avez modifié votre **mot de passe** comme vu précédemment, utilisez ces nouveaux identifiants.

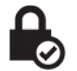

Lien direct : <u>https://smdev.sirap.fr/syecl\_intervention/vues/index.php</u>

| SYECL WEB         | Connexion                                  |
|-------------------|--------------------------------------------|
| Nom d'utilisateur | Syndicat<br>Départemental<br>d'Ejectricité |
| L Utilisateur     | des Vosges                                 |
| Mot de passe :    |                                            |
| Mot de passe      |                                            |
|                   |                                            |
|                   | Connexion                                  |
|                   |                                            |

C'est sur cette **application** que vous pourrez gérer les **demandes d'intervention**.

- Réceptionner les demandes
- Renseigner l'état d'avancement de l'intervention
- Générer le rapport d'intervention
- Soumettre un AF (Accord de Facturation) ou Devis pour validation

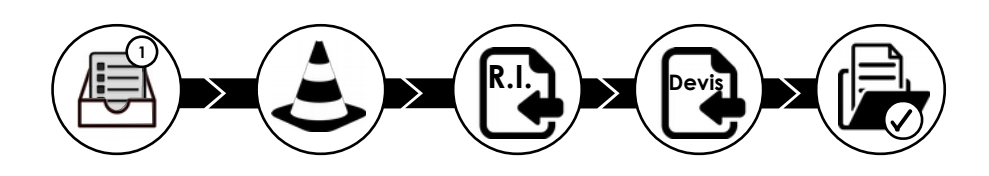

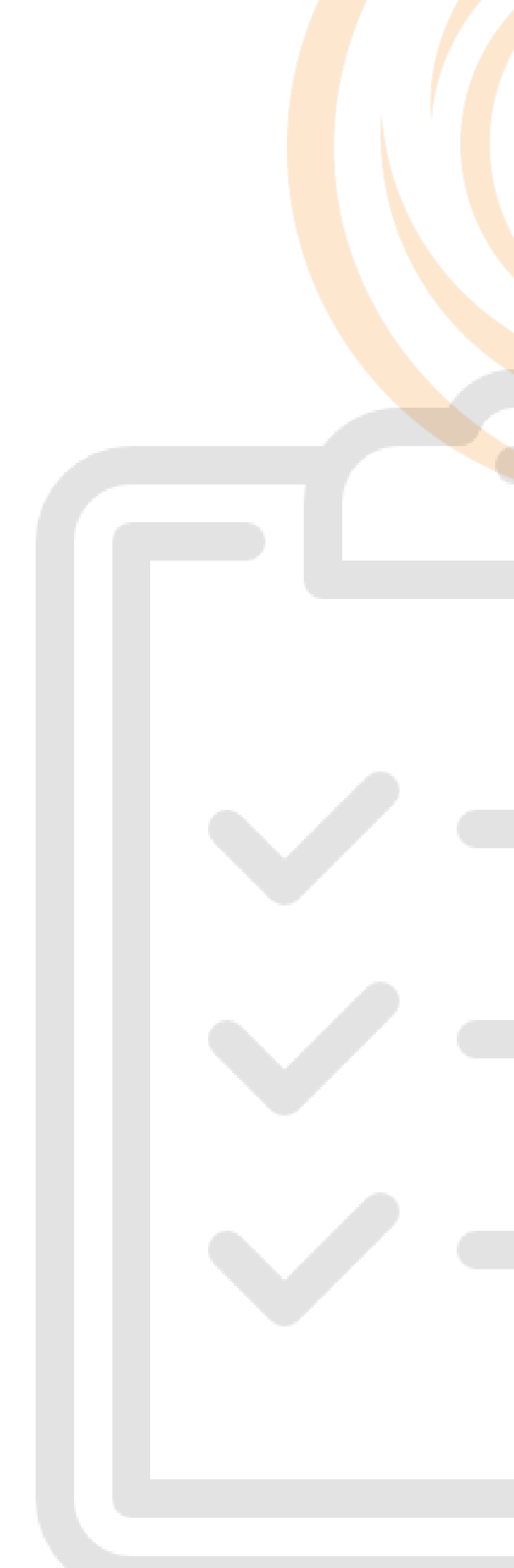

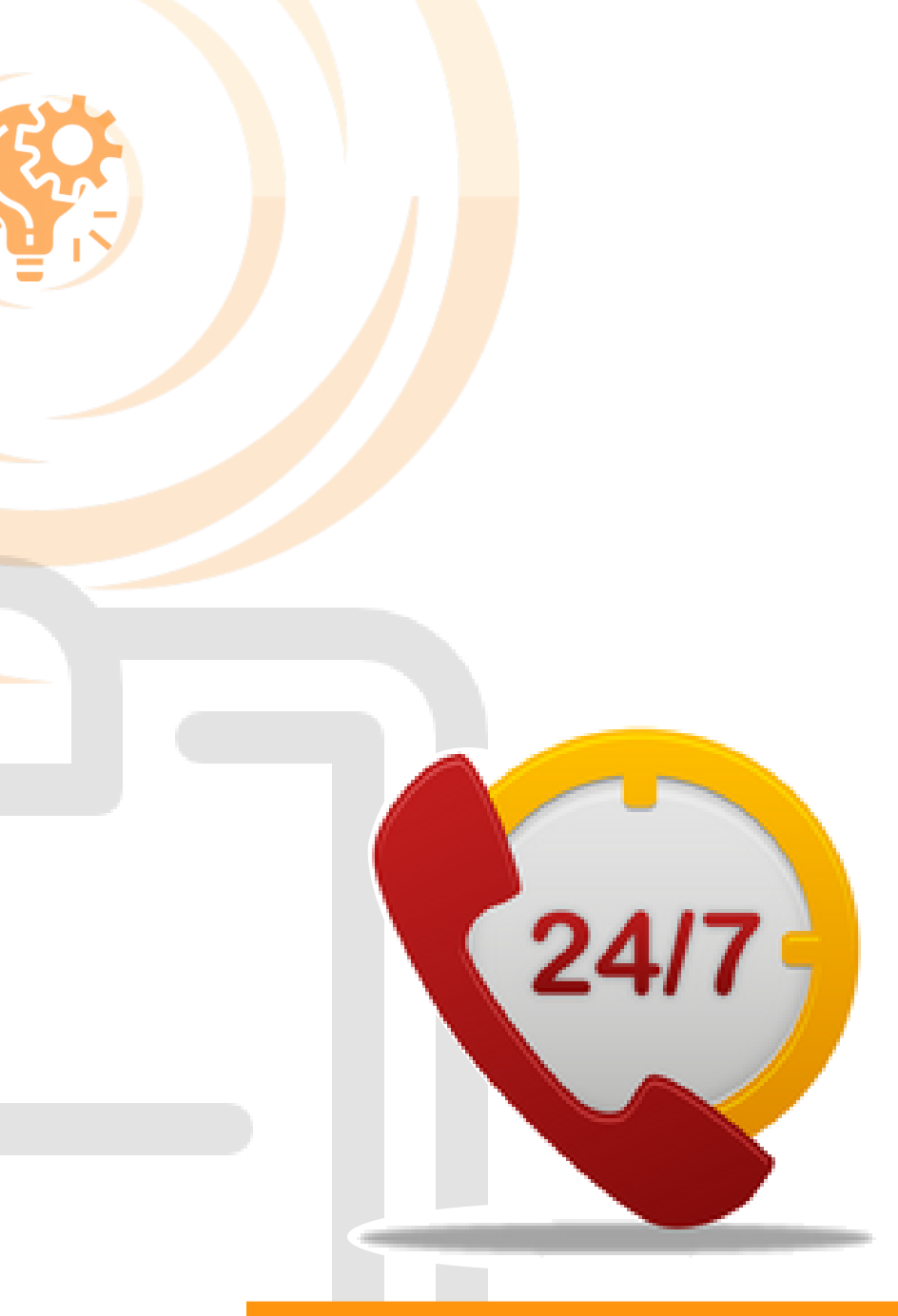

# Application - **SYECL**

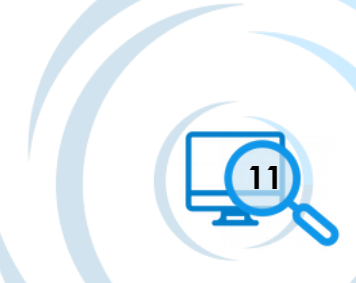

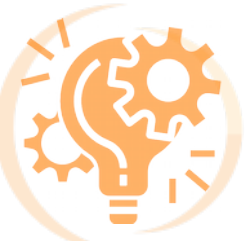

## Demande de dépannage (SYECL)

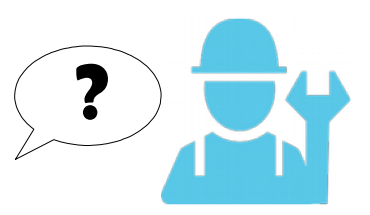

## 1) Réception d'une demande de dépannage

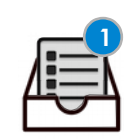

À l'apparition d'une **anomalie** sur son réseau **d'éclairage public**, la commune en question va générer une **demande d'intervention** via l'application **X'MAP** 

Le **SDEV** va en être informé et **l'entreprise** quant à elle, va recevoir via l'application SYECL cette demande.

À partir de cette réception, les **délais contractuels** (voir annexe 1) vont s'appliquer et l'entreprise va devoir traiter cette demande.

Message d'une nouvelle demande Demande web :
 Une nouvelle demande vient d'être ajouté !

#### Notification d'une n<u>ouvelle demande</u>

| 2                                              |                         |                |                   |           |     |               |             |                   | Ś          | <u></u> |
|------------------------------------------------|-------------------------|----------------|-------------------|-----------|-----|---------------|-------------|-------------------|------------|---------|
| cher une intervention :<br>es : • Communes : • | Type d'intervention : - | Entreprise : - | Codes travaux : - | Début     | Fin | Début clôture | Fin clôture | Sélection rapides | Exporter • | C Raz   |
|                                                |                         |                |                   |           |     |               | •           | Code Intervention | ~  Q       |         |
| Code 🔶 Com                                     | mune 🗘 Loi              | t 🔶 Matériel   | Cate de           | e demande | _   | Date d'int    | ervention   | Devi              | is ou AF   | Devis   |
| Code Com                                       | mune ¢ Lot<br>es Web    | t 🕆 Matériel   | Date de           | e demande |     | Date d'int    | ervention   | Devi              | is ou AF   | Devis   |

En cliquant sur

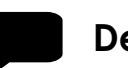

Demande Web,

vous voyez l'ensemble des nouvelles demandes à traiter

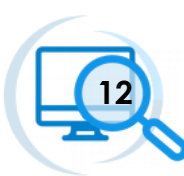

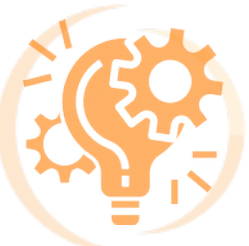

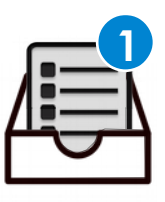

En cliquant sur la demande, vous voyez les **détails** la concernant. Vous pouvez alors :

- Valider la demande (pour donner suite à la demande)
- Supprimer la demande (en cas d'erreur ou de doublon)
- Attacher la demande à l'intervention (en cas de demande réalisée après intervention : lors d'une urgence)

| Demandes                         | s Web                   |                        |                 |                                   |                              | ×             |
|----------------------------------|-------------------------|------------------------|-----------------|-----------------------------------|------------------------------|---------------|
| Commune de GRA                   | AND - Le 23/02/2021     | 1 à 09:23              |                 |                                   | Ref Technique                | : - Urgence : |
| Nature de la de                  | mande : 1 ou plusie     | urs points lumineux    | isolés          | Type d'intervention : Dépannage l | EP                           |               |
| Demandeur : Br                   | nejamin                 |                        |                 |                                   |                              |               |
| Nom demander                     | ır :                    |                        |                 |                                   |                              |               |
| Telephone dem                    | andeur : 06374476       | 63                     |                 |                                   |                              |               |
| Rue: 7 RUE DE                    | JOINVILLE               |                        |                 |                                   |                              |               |
| Complément ru                    | e:                      |                        |                 |                                   |                              |               |
| Support :                        |                         |                        |                 |                                   |                              |               |
| Observations :                   | Test pour illustrer les | s fiches pratiques     |                 |                                   |                              |               |
| Type de matéri                   | iel                     | Ider                   | ntifiant        | Adresse                           |                              |               |
| Supports                         |                         | S01                    | 00              | 7 RUE DE JOINVILLE                |                              |               |
|                                  |                         |                        |                 |                                   |                              | Fermer        |
| SYECL WEB - Into                 | erventions EP           |                        |                 |                                   | Demandes Web : 0             | LE#fage O     |
| C Dectrone                       |                         |                        |                 |                                   |                              |               |
| Rechercher une intervention      | :                       |                        |                 |                                   |                              |               |
| Années :  Communes :             | Type d'intervention : • | Entreprise :  Codes tr | avaux : • Début | Fin Début clôture Séle            | ction rapides : • Exporter • | S Raz         |
| 2 intervention(s) sr un total de | 3                       |                        |                 | Sode interview                    | ervention ~ Q                |               |
| • • • • •                        | commune 💠 Lot           | Matériel               | Date de demande | Date d'intervention               | Devis ou AF                  | Devis 0       |
| O 2021/M2/001 G                  | RAND 2                  | S0100                  | 23/02/2021      |                                   |                              |               |
| O 2021/M7/001 A                  | HEVILLE 7               | S0022 / S0023 /        | 28/01/2021      | 29/01/2021                        | AF                           | TESTEL AVIEN  |

Après validation des demandes, elles vont apparaître dans votre tableau de suivi.

Ce tableau a pour but de visualiser rapidement les différentes interventions validées à traiter, en traitement, clôturées

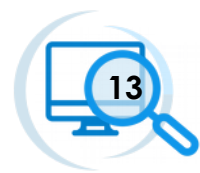

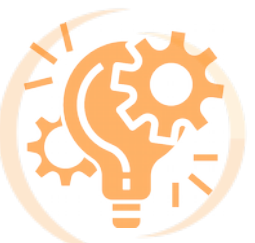

## 2) Présentation de l'interface SYECL

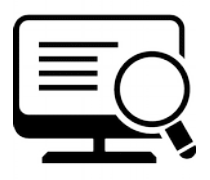

Pour accéder ensuite plus en **détail**, faites un **double clic** sur l'intervention en question. À ce moment yous allez avoir accès à la partie vous permettant de renseigner l'**état d'avancement de l'intervention**.

| 1                                                                                                    | 2                                                                                                    | <br>I                                                                                                    | 3                                                                                | _                                                                                                    |                                                                                                    |
|----------------------------------------------------------------------------------------------------|----------------------------------------------------------------------------------------------------|----------------------------------------------------------------------------------------------------|----------------------------------------------------------------------------------|----------------------------------------------------------------------------------------------------|----------------------------------------------------------------------------------------------------|
| GRAND                                                                                                    | ✓ Dépannage                                                                                                    | ρ                                                                                                    | ~ 2021/M2/                                                                       | 01                                                                                                    |                                                                                                    |
| Demande 💄 R                                                                                                    | éception demande                                                                                                    | Intervention terrain                                                                                                    | / rapport                                                                        | 📕 Enregis                                                                                               | strer                                                                                                  |
| Demande web le : 23/02/2021<br>Le : 23/02/2021 à 09:23<br>Demandeur : Bnejamin<br>Telephone : 0637447663<br>Origine : Interne<br>Qualification :<br>1 ou plusieurs points lumineux is<br>Nom de la rue :<br>7 RUE DE JOINVILLE<br>Complément :<br><br>Observations de la commune :<br>Test pour illustrer les fiches<br>pratiques<br> | ion réception<br>2021 à 09:44<br>: EIFFAGE ENERGIE<br>202/03/2021 à 09:23                                                                                                    | Validation réception Planification Du :Au : Réalisation Du :Au : Délais : Délais : Délais : Validation : Validé : Devis "AF" Validation : Validé : Devis "D" Validation : Validé Traitement : En cours Date rapport généré : |                                                                                  | Interve     Interve     Rappo                                                                           | Clôture ention terminée rt lu et validé e : ns :                                                       |
| 1 Matériel(s)       • •         Élément :       Travaux :         Tout sélectionner         • Supports : S0100         Adresse :7 RUE DE JOINVILLE         Saisie directe         Codes travaux         • Flohe probleme                                                                                                    | 4 Travaux<br>10.02 - LAMPE DE SUBSTIT<br>DECHARGE VAPEUR DE M<br>10.09 - LAMPE SODIUM HA<br>HAUT RENDEMENT<br>16.03 - Heure de monteur/él<br>nacelle<br>22.01 - Intervention forfaita<br>réseau d'éclairage public sui | c: Travaux 5<br>FUTION DE LAMPE A<br>IERCURE TYPE BF 125W<br>AUTE PRESSION 250W<br>MUTE PRESSION 250W<br>MUTE PRESSION 250W<br>MUTE PRESSION 250W<br>MUTE PRESSION 250W                                                      | Réponse d<br>Plateforme d<br>Par eiffag<br>Observati<br>Test pour ill<br>Par Com | Observa<br>e l'observa<br>'échange avv<br>e   = 24/02/<br>ons de la cr<br>ustrer les fic<br>mune   = 23 | tions +<br>tion 6<br>ec la commune<br>2021 09:59   &   *<br>ommune<br>thes pratiques<br>/02/2021 09:44 |
|                                                                                                    | : RAS sur l'ensemble o                                                                                                    | des éléments                                                                                                    | <ul> <li>Imprime</li> <li>Docume</li> <li>Nombres :</li> <li>Devis</li> </ul>    | O<br>r<br>ents<br>0                                                                                     | utils<br>Mail :<br>Envoyé le :                                                                         |

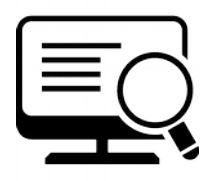

Cette première partie se renseigne automatiquement. Les informations présentes sont les renseignements remplis par la commune via X'MAP à la création de la demande de dépannage.

Vous y trouverez les informations comme :

- Identité / coordonnées du demandeur
- > Le **type** de panne
- L'adresse où intervenir
- Les observations potentielles de la commune

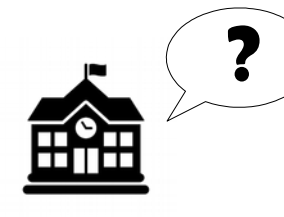

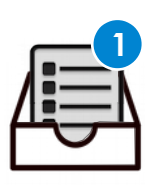

Demande web le : 23/02/2021 Le : 23/02/2021 à 09:23 Demandeur : Bnejamin Telephone : 0637447663 Origine : Interne Qualification : 1 ou plusieurs points lumineux isolés Nom de la rue : 7 RUE DE JOINVILLE .... Complément : .... Observations de la commune : Test pour illustrer les fiches pratiques

Demande

Cette deuxième partie concerne la **réception** de la demande par le **SDEV** 

La case **Validation réception** ainsi que la date s'alimentent automatiquement au moment où le **SDEV** valide la demande.

Les deux cases suivantes sont également déjà remplies.

La partie Échéance se calcule automatiquement en fonction des délais contractuels et du **type de panne :** 

- > 1 ou plusieurs points lumineux isolés : 5 jours
- Au moins 3 points lumineux consécutifs : 2 jours
- > Urgence : 4 heures
- > Autre : 10 jours

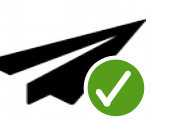

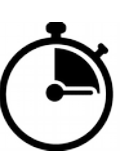

| Réception demande                      |   |
|----------------------------------------|---|
| ☑ : Validation réception               |   |
| Le: 23/02/2021 à 09:44                 |   |
| Entreprise : EIFFAGE ENERGIE Urgence : | - |
| Échéance<br>Du : 02/03/2021 à 09:23    |   |

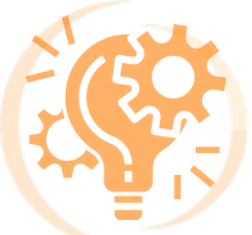

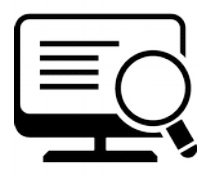

Cette partie vous concerne tout particulièrement et doit être remplie avec attention.

- La case validation réception permet d'indiquer que le traitement de la demande est en cours.
- La planification permet de prévoir l'intervention
- La réalisation permet de renseigner la date de l'intervention.
- Les Délais sont là pour rappeler le temps pour intervenir contractuellement
- Les cases suivantes Devis "AF" et Devis "D" concernent la facturation. Vous avez à cocher la bonne case en fonction du document transmis au SDEV.
- Traitement permet d'indiquer que le rapport d'intervention est généré. Il se génère automatiquement et se met à jour en fonction des informations que vous renseignez dans les parties 3 et 5
- La date se renseigne automatiquement au moment où vous indiquez « rapport généré »

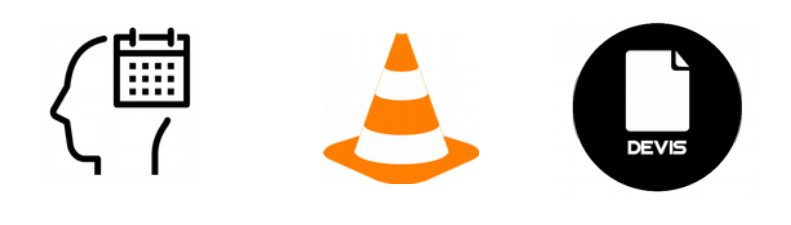

Cette partie concerne le **SDEV**. Après bonne réalisation de l'intervention, de la validation des documents de facturations, le dossier peut être **clôturé**.

Le **SDEV** peut ajouter une **observation**, consultable par l'entreprise.

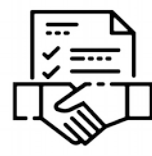

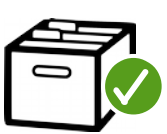

| Intervention terrain / rapport |
|--------------------------------|
| : Validation réception         |
| Planification                  |
| Du : Au :                      |
| Réalisation                    |
| Du : Au :                      |
| Délais :                       |
| : Devis "AF"                   |
| Validation :Validé             |
| : Devis "D"                    |
| Validation :Validé             |
| Traitement : En cours          |
| Date rapport généré :          |
|                                |

3

4

| Ciotaro                 |   |
|-------------------------|---|
| : Intervention terminée | ) |
| : Rapport lu et validé  |   |
| Date clôture :          |   |
| Observations :          | - |
|                         |   |
|                         |   |
|                         |   |

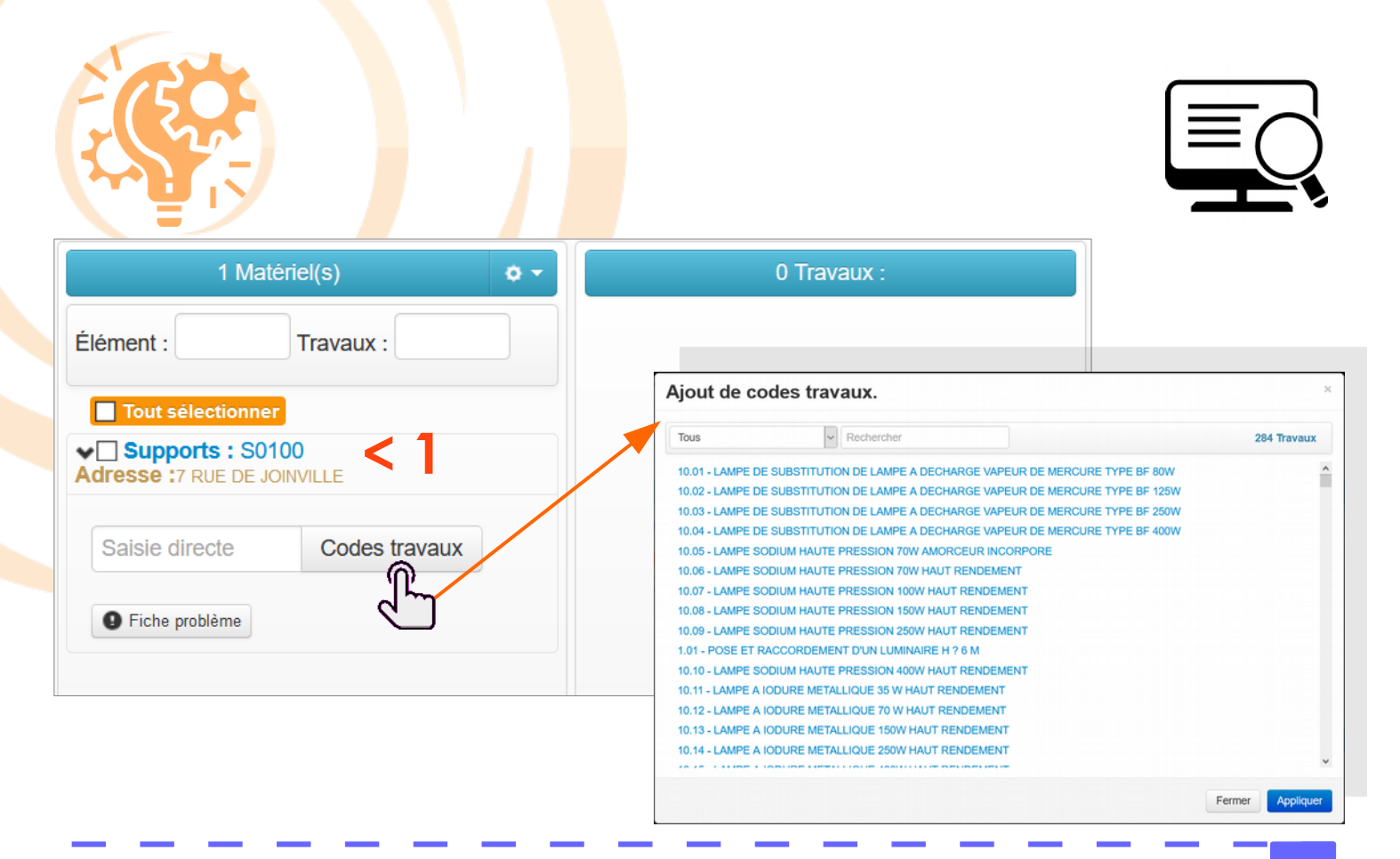

Cette partie va permettre de compléter le **rapport d'intervention**. <u>1> Ici vous voyez le support associé au point lumineux en dysfonctionnement</u>

En cliquant sur « **Codes travaux** » vous allez pouvoir associer des éléments comme par exemple :

- Les nouvelles fournitures (lampes, câble)
- Les ressources humaines (technicien, électricien)
- Les ressources matérielles (camion nacelle, véhicule léger)
- Les actions (pose, dépose, remplacement, raccordement)

| 1 Matériel(s)                                                            | Ø - | 2 Travaux :                                                   |
|--------------------------------------------------------------------------|-----|---------------------------------------------------------------|
| Élément : Travaux :                                                      |     | 10.10 - LAMPE SODIUM HAUTE PRESSION 400W HAUT<br>RENDEMENT    |
| Tout sélectionner     ✓ Supports : S0100     Adresse :7 RUE DE JOINVILLE | -   | 16.03 - Heure de monteur/électricien avec camion avec nacelle |
| Saisie directe Codes travaux                                             |     |                                                               |
| Fiche problème                                                           |     |                                                               |

Ces **codes travaux** seront alors visibles dans un premier temps sur l'encadré de droite. L'autre avantage de cela est l'alimentation automatique du **rapport d'intervention**. Ce rapport va être visionnable **partie 7** (page suivante)

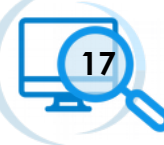

5

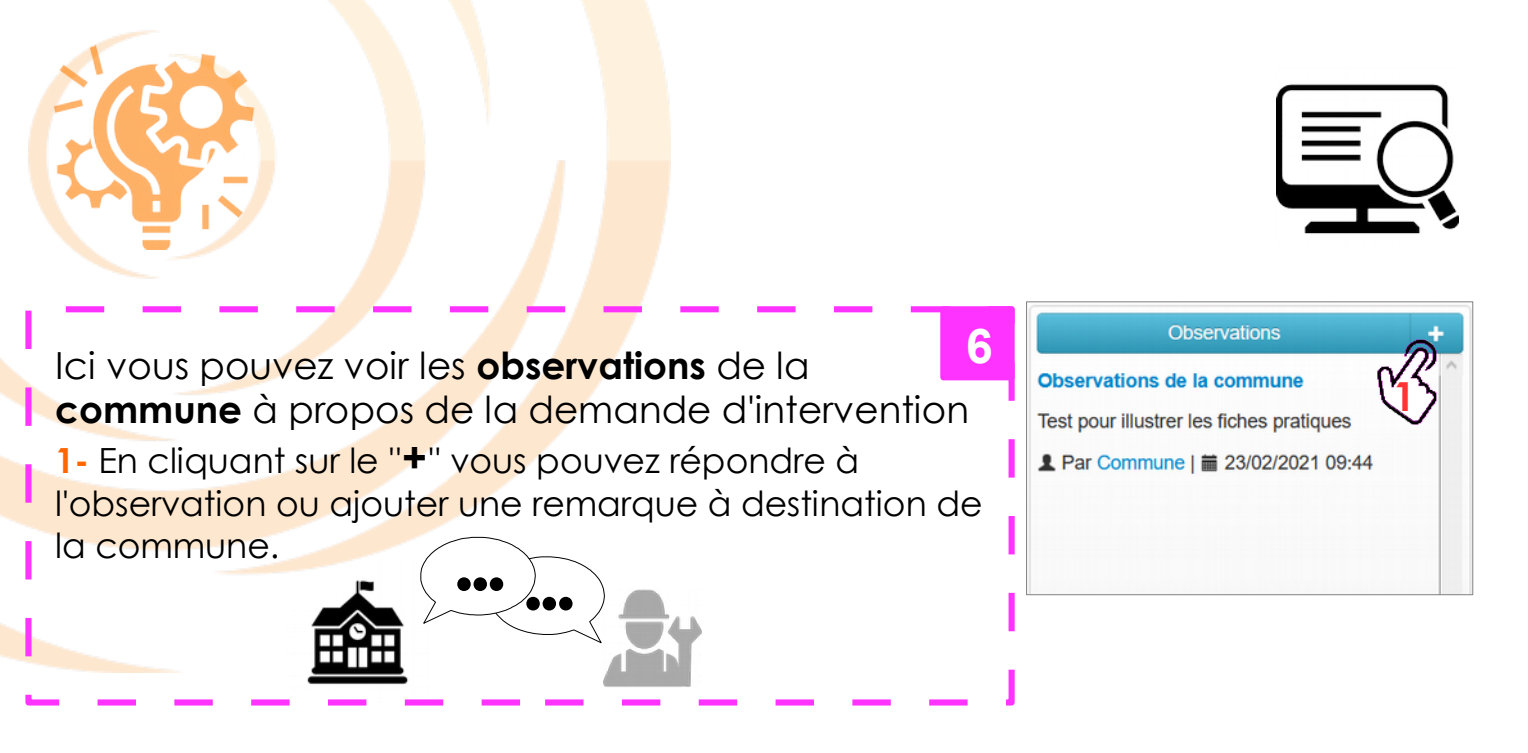

Dans cette dernière partie, vous allez pouvoir visualiser et gérer les documents associés à la demande d'intervention.

- Le rapport d'intervention qui se sera complété automatiquement en fonction des différents éléments renseignés dans les parties 3 et 5
- Des documents complémentaires (photo, note manuscrite, schéma/dessin etc.)
- Ajouter un Devis (D) ou un Accord de facturation (AF)

Le logiciel permet la gestion des documents concernant la facturation. Que ce soit des **Devis** à faire valider par la **commune** ou des **AF** nécessitant uniquement la validation du **SDEV**, les documents sont à déposer ici.

Les différents acteurs auront alors de leur côté la possibilité de valider ou non les documents.

La démarche pour la gestion et le dépôt de Dévis/AF est détaillée dans la partie qui présente la démarche pour le bon **Traitement des demandes d'intervention** 

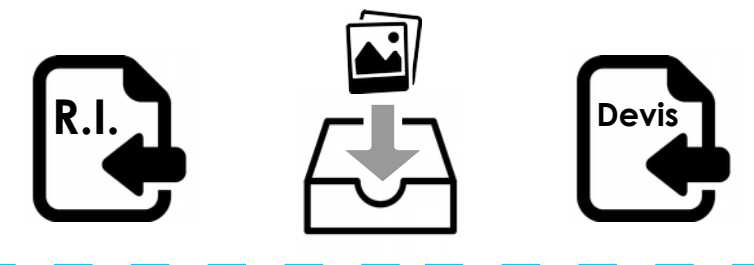

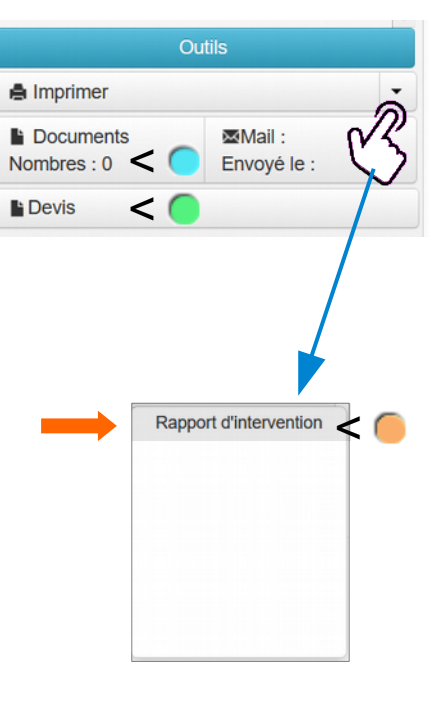

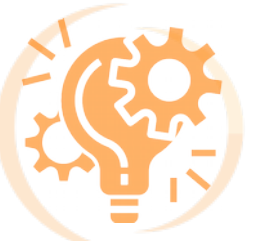

### 3) Traitement des demandes d'intervention

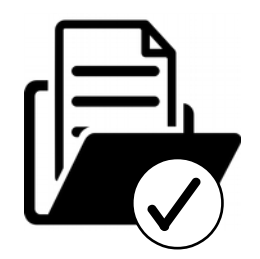

Dans cette partie, vous allez voir le déroulé **d'une demande d'intervention**, avec les différentes **étapes à suivre** pour son bon traitement.

Entre la création de la demande par la **commune** et la clôture du dossier par le **SDEV**, vous, **entreprise**, avez un rôle majeur. Nous comptons donc sur vous pour renseigner les informations nécessaires via le **logiciel** à disposition.

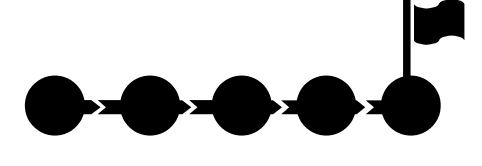

Étape par étape :

- Tout commence par la commune qui fait remonter un dysfonctionnement en remplissant via X'MAP un formulaire de demande de dépannage.
- À partir de là, vous prenez le relais. Vous allez être notifiés par mail et sur SYECL, une fenêtre pop'up et un symbole indiquant une notification. (voir la partie <u>1. Réception d'une demande de dépannage</u> vu précédemment)
- Le tableau de suivi ci-dessous va pouvoir permettre une vision globale des différentes interventions.

| SYE      | ECL WEB - Ir             | nterventions EP           |       |                          |             |         |     |            |             |                   | Demandes We        | b : 🕕 | LEiffage    |
|----------|--------------------------|---------------------------|-------|--------------------------|-------------|---------|-----|------------|-------------|-------------------|--------------------|-------|-------------|
|          | e mental<br>Se           |                           |       |                          |             |         |     |            |             |                   |                    |       |             |
| Rechercl | her une interventi       | on :                      |       |                          |             |         |     |            |             |                   |                    |       |             |
| Années   | Commune                  | s : • Type d'intervention | Entre | eprise : • Codes         | travaux : • | Début   | Fin | Début clôt | Fin clôture | Sélection rapides | Exporte            | r 🔹 🕻 | Raz         |
| O 2 inte | ervention(s) sur un tota | Commune                   | Lot 🕴 | Matériel                 | Date de     | demande |     | Date d     | •           | Code intervention | ∨ Q<br>Devis ou AF |       | Devis       |
|          |                          |                           |       |                          |             |         |     |            |             |                   |                    |       |             |
| 0        | 2021/M2/001              | GRAND                     | 2     | S0100                    | 23/02/20    | 21      |     |            |             |                   |                    |       |             |
| •        | 2021/M7/001              | AHEVILLE                  | 7     | S0022 / S0023 /<br>S0019 | 28/01/20    | 21      |     | 29/01/2    | 2021        |                   | AF                 |       | TESTFLAVIEN |

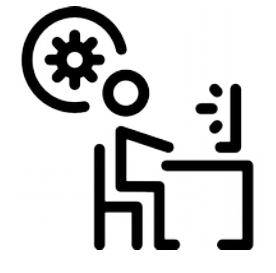

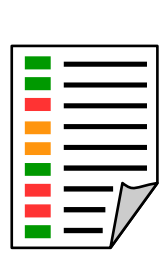

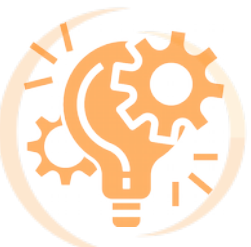

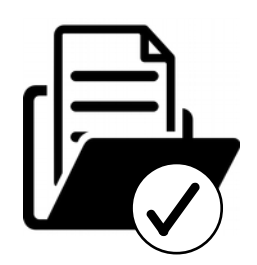

Le **code couleur** sur ce tableau permet de se rendre compte simplement des **états d'avancement** des demandes.

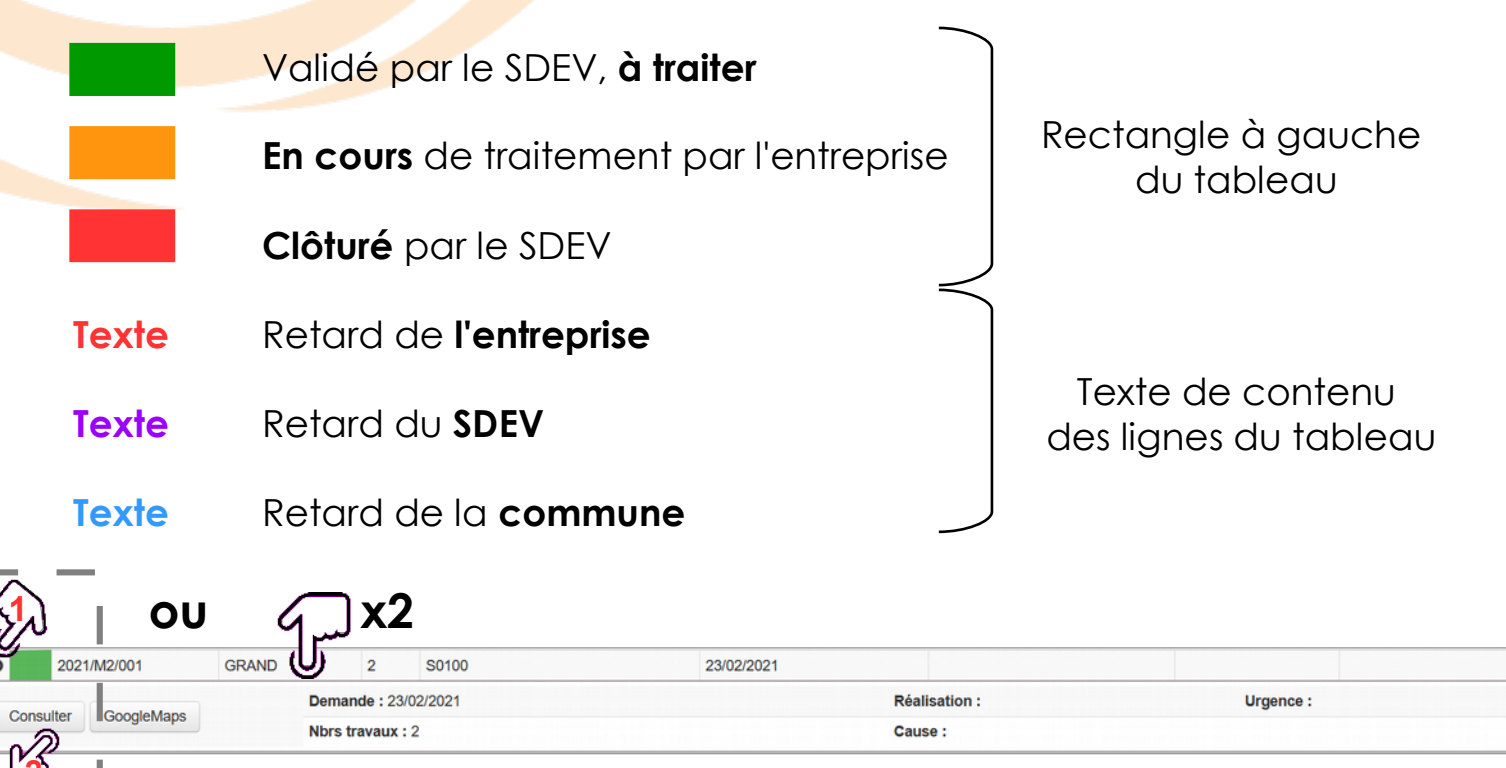

En cliquant sur "Consulter" ou double-clic sur la ligne, vous allez accéder à l'intervention

Comme vu précédemment, les zones 1 et 2 sont remplies respectivement par la **commune** et le **SDEV**. La zone 3 est donc à renseigner par vos soins.

|                               | Intervention terrain / rapport |
|-------------------------------|--------------------------------|
| Cochez la case à la réception | : Validation réception         |
|                               | Planification                  |
| Date à renseigner             | Du : Au :                      |
|                               | Réalisation                    |
|                               | Du : Au :                      |
|                               | Délais :                       |
|                               |                                |
|                               |                                |

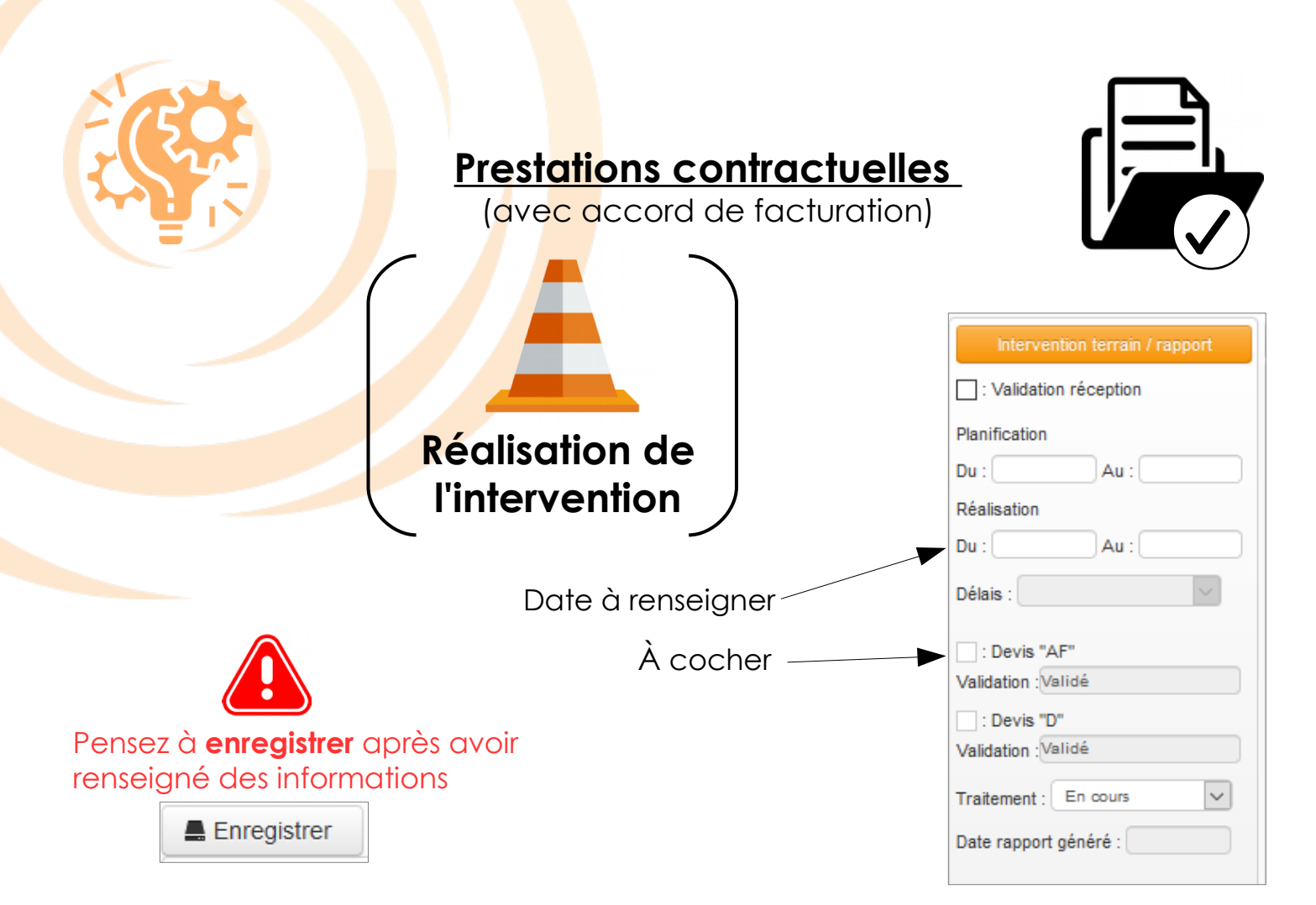

L'étape d'après est de renseigner les différents "**codes travaux**" expliqués précédemment dans la **zone 5** 

| 1 Matériel(s)                | <b>•</b> • | 3 Travaux :                                                                                                    |
|------------------------------|------------|----------------------------------------------------------------------------------------------------|
| Élément : Travaux :          |            | 10.02 - LAMPE DE SUBSTITUTION DE LAMPE A DECHARGE VAPEUR DE MERCURE TYPE BF 125W                                  |
| Tout sélectionner            |            | 16.03 - Heure de monteur/électricien avec camion avec<br>nacelle                                                  |
| Saisie directe Codes travaux |            | 22.01 - Intervention forfaitaire de mise en sécurité du réseau<br>d'éclairage public suivant l'article XX du CCTP |
| 9 Fiche problème             |            |                                                                                                    |

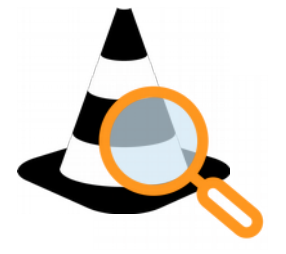

| ſ | لدرب        |  |
|---|-------------|--|
| Ι | <b>∽</b> —∥ |  |
| Ι | <b>∽</b> —∥ |  |
| Ι | <b>∽</b> —∥ |  |
| Ľ |             |  |

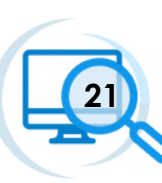

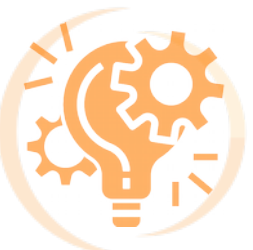

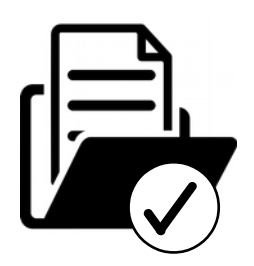

Une fois l'ensemble des **codes travaux** ajoutés, vous allez pouvoir voir le résultat automatique sur le rapport d'intervention. Pour cela, dans la **zone 7** vous pouvez visualiser le **rapport d'intervention**.

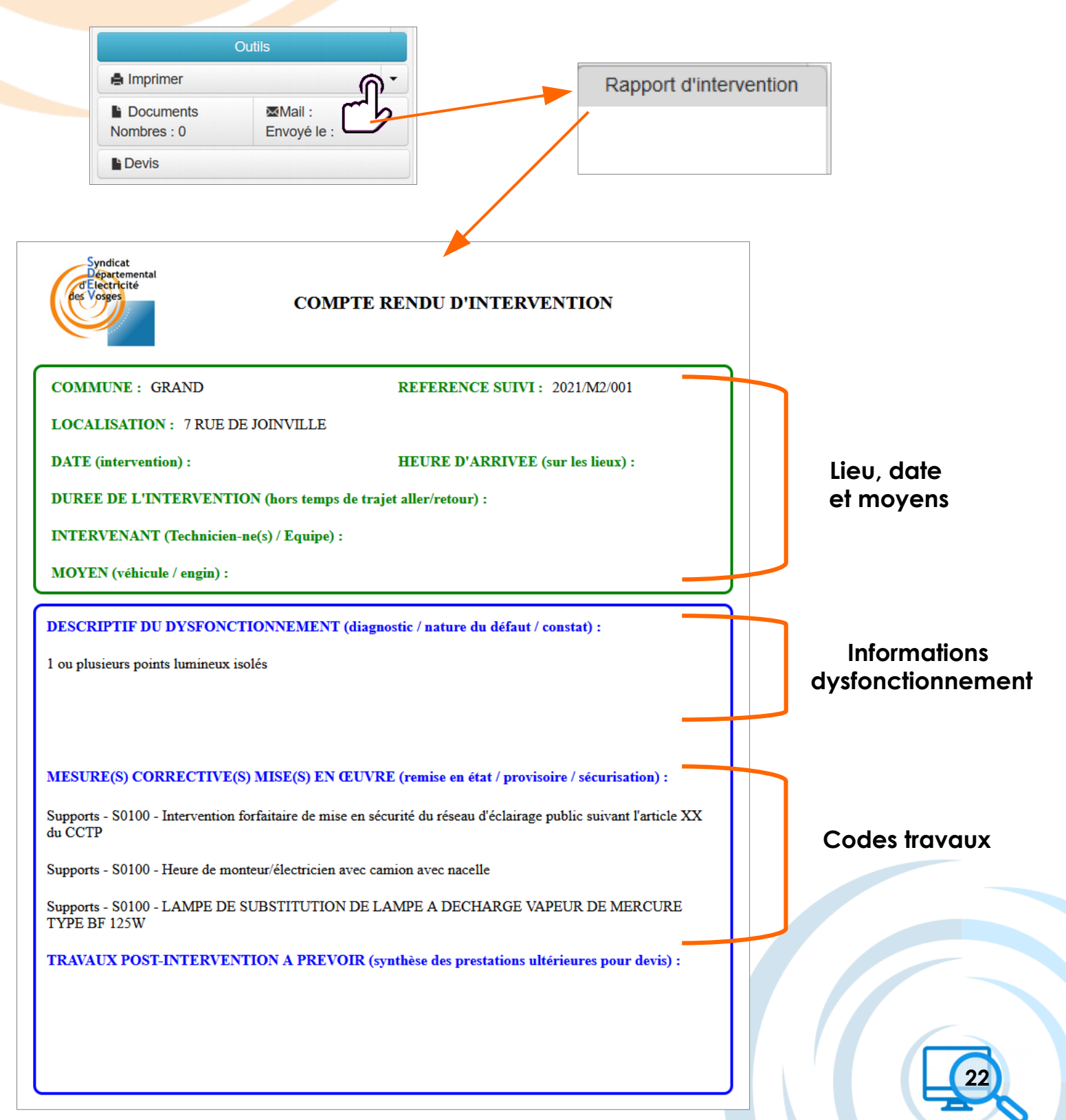

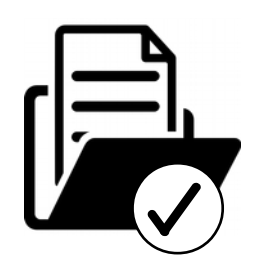

| Intervention terrain / rapport  : Validation réception  Planification Du : Au : | Après vérification des informations présentes<br>sur le rapport d'intervention, vous pouvez<br>indiquer <b>Rapport généré.</b> La date va alors<br>automatiquement s'alimenter en dessous. |
|---------------------------------------------------------------------------------|----------------------------------------------------------------------------------------------------|
| Réalisation                                                                     |                                                                                                    |
| Du : Au :                                                                       | Pensez à <b>enregistrer</b>                                                                                                    |
| Délais :                                                                        | après avoir renseigné                                                                                                    |
| : Devis "AF"                                                                    | des informations                                                                                                    |
| Validation :Validé                                                              | Enregistrer                                                                                                    |
| Validation :Validé                                                              | En cours V                                                                                                    |
| Traitement : En cours                                                           | En cours<br>Rapport généré                                                                                                    |

L'étape d'après et de **soumettre à validation** l'Accord de Facturation (AF) suite à la réalisation des travaux (mise en sécurité par exemple).

Cela se passe dans la zone 7

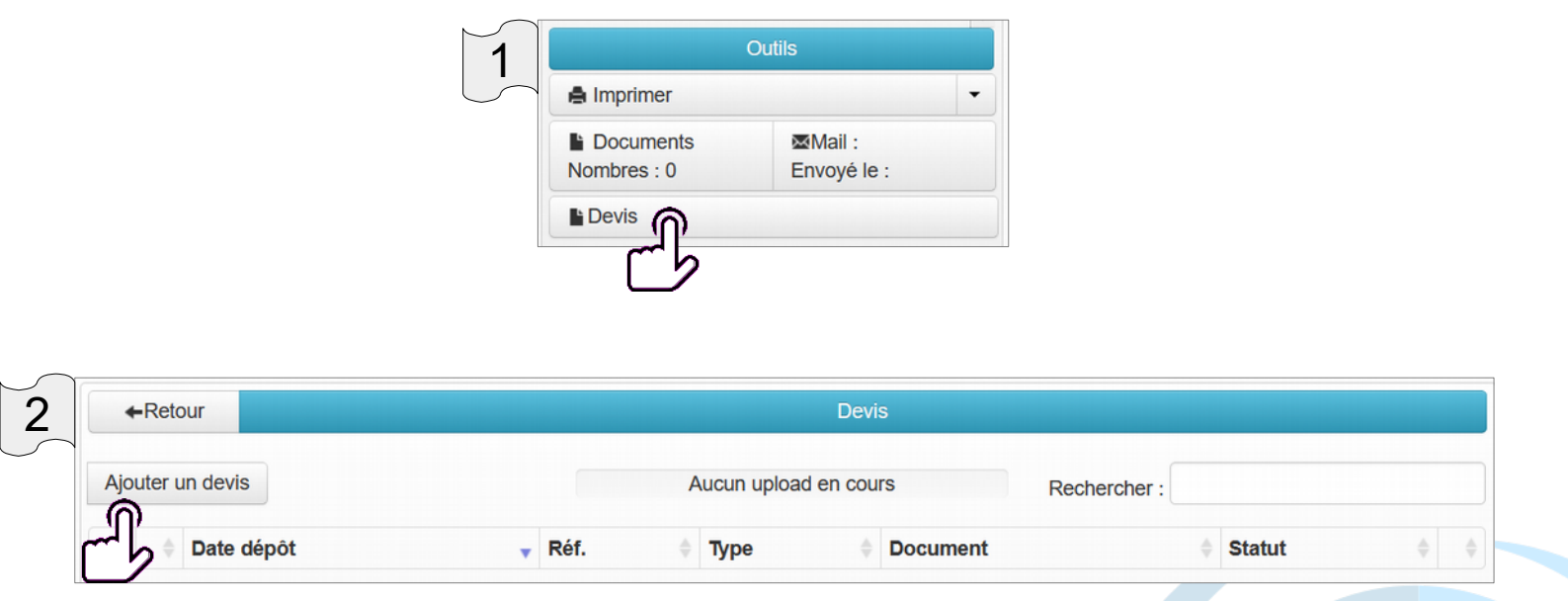

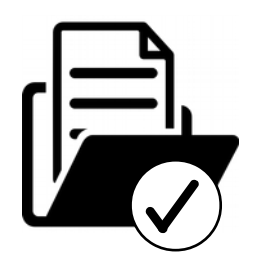

Sélectionner le document à faire valider

| 3 Devis<br>Ajouter    | ×                   |
|-----------------------|---------------------|
| Type devis : Devis AF |                     |
| Ref. devis :          | Fermer Valider      |
| Référence du document | Devis AF 🗸          |
|                       | Devis AF<br>Devis D |

| - Netour      |         |            |   |      |        | De           | VI5  |                |                 |              |         |
|---------------|---------|------------|---|------|--------|--------------|------|----------------|-----------------|--------------|---------|
| Ajouter un de | vis     |            |   | Au   | icun u | upload en co | ours |                | Rechercher :    |              |         |
| \$            | \$      | Date dépôt | • | Réf. | \$     | Туре         | ¢    | Document       |                 | \$<br>Statut | \$      |
| Valider       | Refuser | 24/02/2021 |   | Test |        | Devis AF     |      | Fichier vierge | e pour test.pdf |              | Supprim |

Une fois déposé, votre document va être **consultable par le SDEV** pour qu'il soit **validé** 

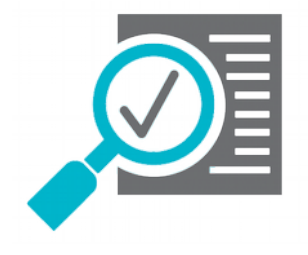

#### 🗱 <u>En cas de **refus** :</u>

Vous en serez notifié avec une note justificative de refus. En prenant en compte la remarque, vous devrez importer un nouveau document pour qu'il soit une nouvelle fois soumis à validation.

| ←Retour          |         |            |      |             | Devis               |              |              |           |  |
|------------------|---------|------------|------|-------------|---------------------|--------------|--------------|-----------|--|
| Ajouter un devis |         |            |      | Aucun uploa | d en cours          | Rechercher   |              |           |  |
| \$               | ÷       | Date dépôt | Réf. | Туре 🔶      | Document            | ÷            | Statut       | Å         |  |
| Valider          | Refuser | 24/02/2021 | Test | Devis AF    | Fichier vierge pour | test.pdf     | Refusé       | Supprimer |  |
|                  |         |            |      |             |                     |              | 4            |           |  |
|                  |         |            |      |             |                     | Raisons du   | refus        |           |  |
|                  |         |            |      |             |                     | Test de refu | s pour fiche | pratique  |  |

#### ✓ En cas de validation :

Vous en serez notifié et le dossier va pouvoir être clôturé par le SDEV

| ←Retour       |         |              |                |           | Devis                                       |        |           |
|---------------|---------|--------------|----------------|-----------|---------------------------------------------|--------|-----------|
| Ajouter un de | evis    |              |                | Aucun upl | load en cours Rechercher :                  |        |           |
| -             | \$      | Date dépôt 🔻 | Réf.           | Туре 🍦    | Document                                    | Statut | *         |
| Valider       | Refuser | 25/02/2021   | Test à valider | Devis AF  | Fichier vierge pour test_25_02_2021_983.pdf | Validé | Supprimer |

| Clôture                 |     |
|-------------------------|-----|
| : Intervention terminée |     |
| : Rapport lu et validé  |     |
| Date clôture :          |     |
| Observations :          |     |
|                         | .:: |

Seul le **SDEV** peut **clôturer l'intervention** L'entreprise ainsi que la commune en sont informées

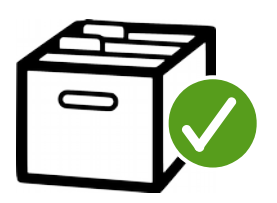

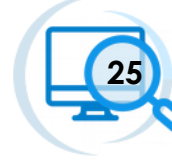

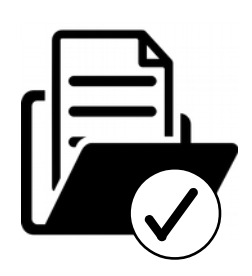

| Pr                                                                                            | <u>restations complémentai</u><br>(qui nécessite un <b>devis</b> ) | res                                                                                                    |
|-----------------------------------------------------------------------------------------------|--------------------------------------------------------------------|----------------------------------------------------------------------------------------------------|
| Pensez à enregistrer<br>après avoir renseigné<br>des informations                             | Date à renseigner                                                  | Intervention terrain / rapport         : Validation réception         Planification         Du :       Au :         Réalisation         Du :       Au :         Délais :       Image: Compare the second second |
| <b>Avant</b> de réaliser l'inter<br>proposer un <b>devis</b> qui d<br>commune (pré-validation | vention, vous devez<br>oit être validé par la<br>on par le SDEV).  | C : Devis "D"<br>Validation : Validé<br>Traitement : En cours                                                                                                    |

Pour cela, le principe est le même que pour l'accord de facturation (zone7). La différence se fait au niveau du choix du document : **Devis D** 

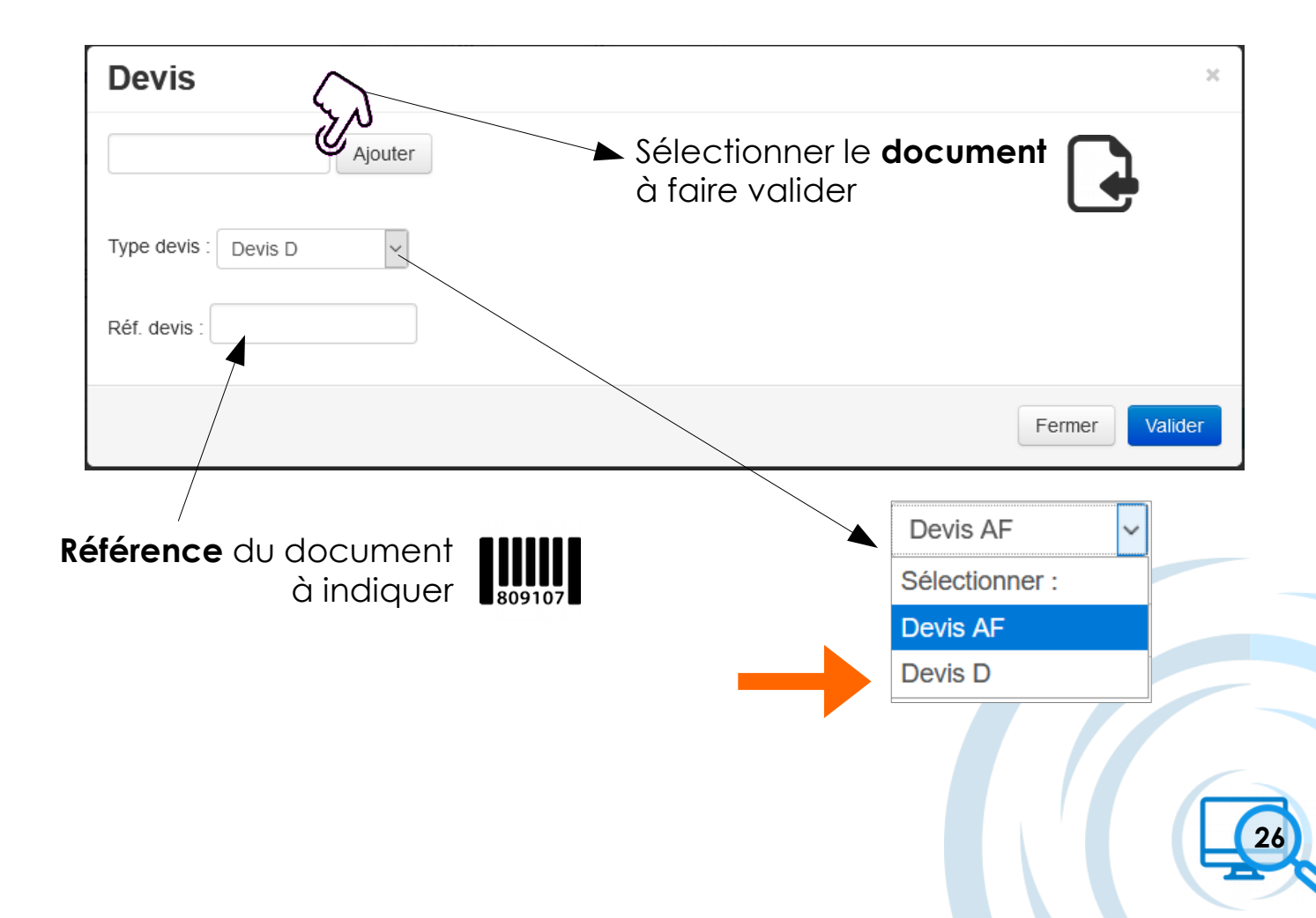

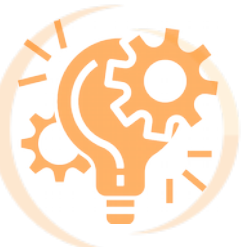

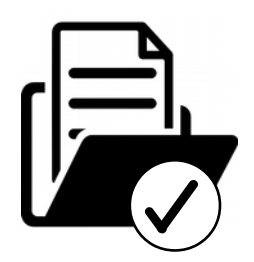

#### 🗱 <u>En cas de **refus** :</u>

Idem que pour l'AF, yous devez proposer un nouveau devis en fonction de la remarque. Ce refus peut venir soit dans un premier temps du SDEV soit de la commune.

En cas de **refus total** de la commune, l'intervention peut ne pas avoir lieu.

#### En cas de validation :

Ici le **SDEV** fait une prévalidation. Le document est alors transmis à la **commune** qui va pouvoir valider le devis.

Vous serez notifié de la validation du document. À la suite de cela, **les travaux peuvent avoir lieu**.

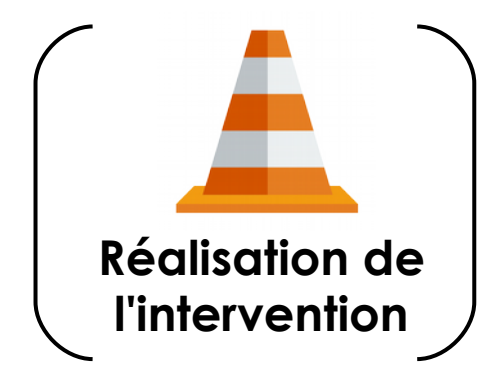

Une fois l'intervention réalisée, vous allez pouvoir ajouter les **codes travaux** (**ZONE 5**) afin de générer le **rapport d'intervention**.

| 1 Matériel(s) 🌣 🗸                                                      | 3 Travaux :                                                                                                    |
|------------------------------------------------------------------------|----------------------------------------------------------------------------------------------------|
| Élément : Travaux :                                                    | 10.02 - LAMPE DE SUBSTITUTION DE LAMPE A DECHARGE VAPEUR DE MERCURE TYPE BF 125W                                  |
| Tout sélectionner     Supports : S0100     Adresse :7.800 DE LOINVILLE | 16.03 - Heure de monteur/électricien avec camion avec<br>nacelle                                                  |
| Saisie directe Codes travaux<br>Fiche problème                         | 22.01 - Intervention forfaitaire de mise en sécurité du réseau<br>d'éclairage public suivant l'article XX du CCTP |

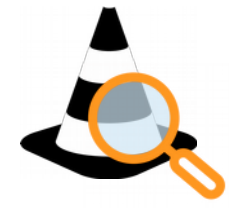

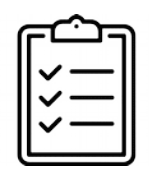

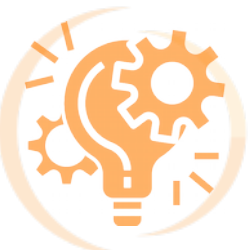

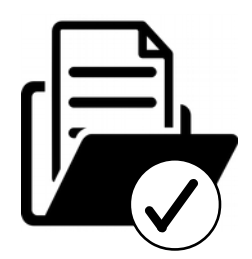

Pour voir le **rapport d'intervention**, le principe est le même que vu précédemment.

|                          | Outils                 |     |  |                        |
|--------------------------|------------------------|-----|--|------------------------|
| A Imprimer               |                        |     |  | Rapport d'interventior |
| Documents<br>Nombres : 0 | ⊠Mail :<br>Envoyé le : | ط ا |  |                        |
| Levis                    |                        |     |  |                        |

Une fois l'ensemble des codes travaux ajouté, pensez à bien indiquer que le rapport est généré.

| Intervention terrain / rapport |                             |
|--------------------------------|-----------------------------|
| : Validation réception         |                             |
| Planification                  |                             |
| Du : Au :                      | Pensez à <b>enregistrer</b> |
| Réalisation                    | après avoir renseigné       |
| Du : Au :                      | des informations            |
| Délais :                       | Enregistrer                 |
| : Devis "AF"                   |                             |
| Validation :                   |                             |
| : Devis "D"                    | En cours                    |
| Validation :                   |                             |
| Traitement : En cours          | En cours                    |
|                                | Rapport généré              |

Les travaux étant réalisés et l'ensemble des documents conformément rempli, le SDEV peut **clôturer le dossier**. (La facturation ne se fait pas via ce logiciel)

| Clôture                 |
|-------------------------|
| : Intervention terminée |
| : Rapport lu et validé  |
| Date clôture :          |
| Observations :          |
|                         |
|                         |

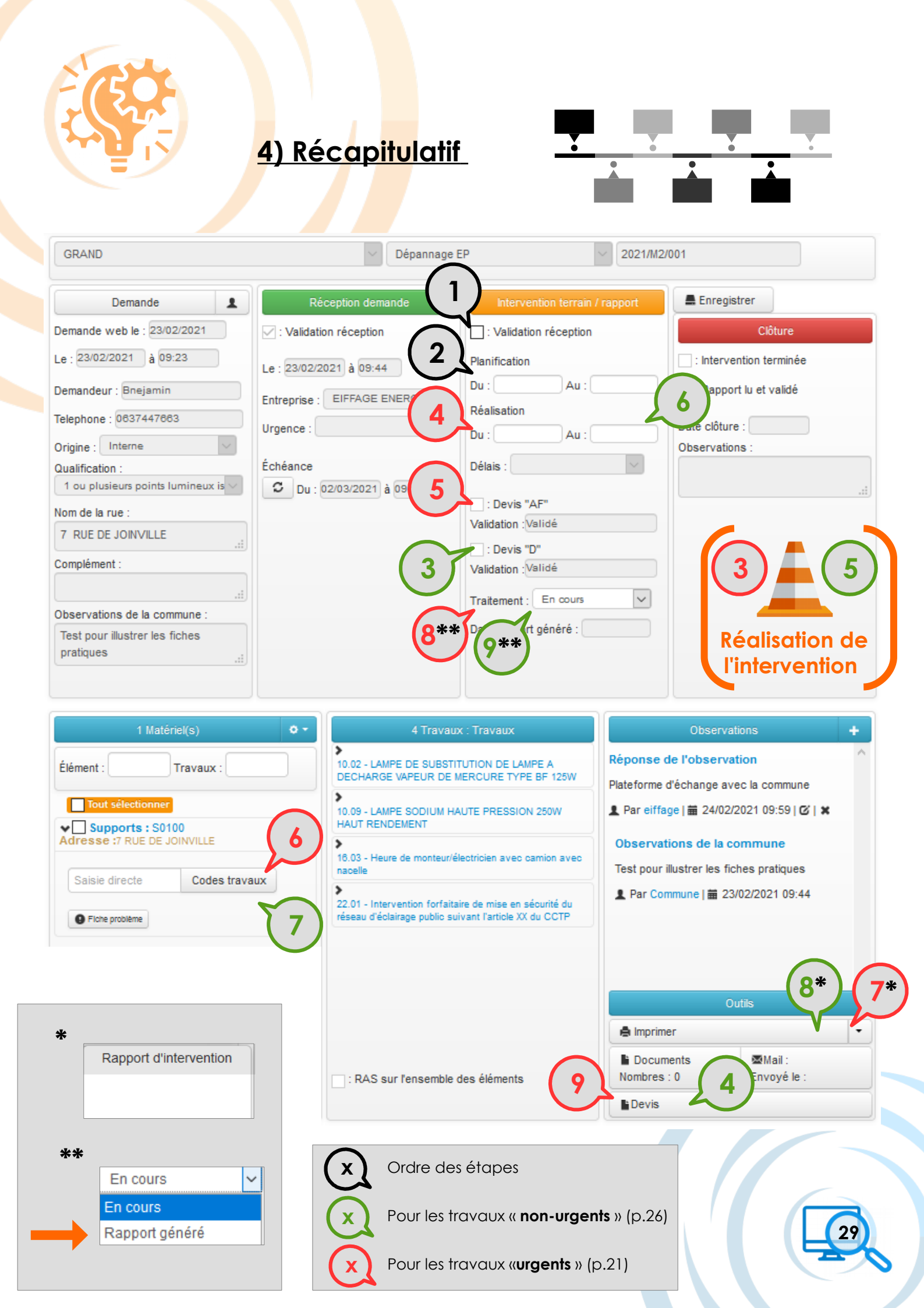

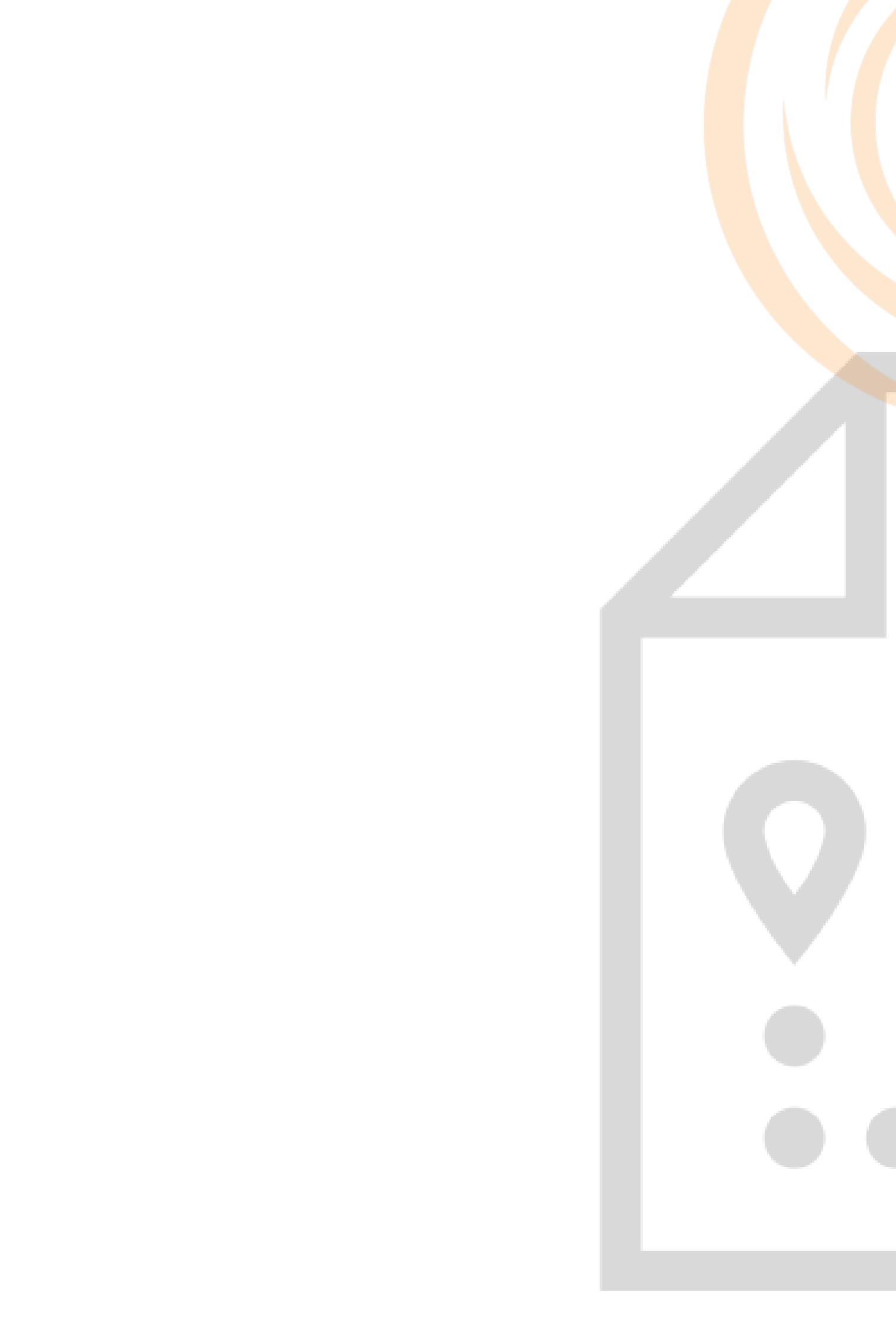

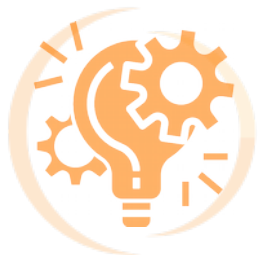

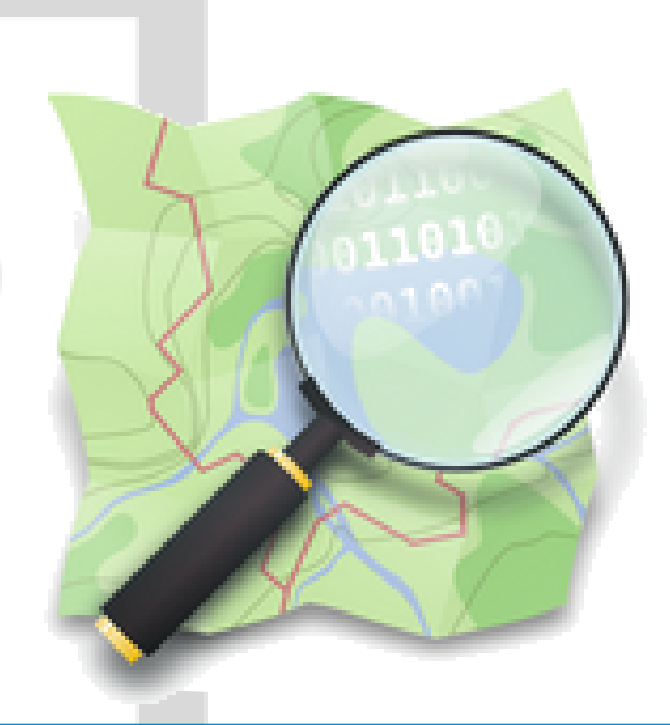

# Application - X'MAP

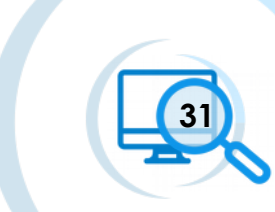

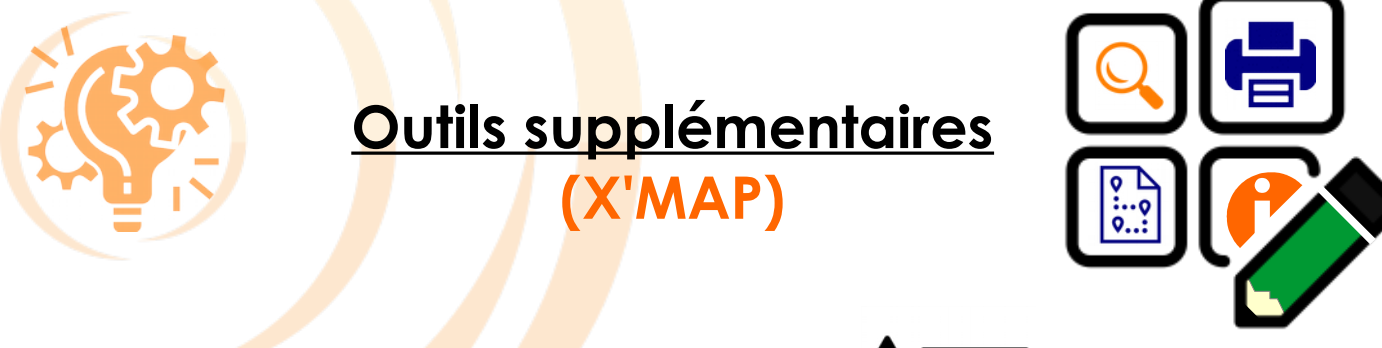

### 1) Présentation de la légende

 $\equiv$ 

Le **réseau d'éclairage public** des communes est symbolisé par différentes représentations.

La forme ou la couleur permet de comprendre rapidement le tracé des câbles et le positionnement des éléments en question.

Pour une bonne compréhension du dessin, vous avez la **légende** à disposition :

1) Cliquer ici pour masquer la fiche de demande de dépannage.

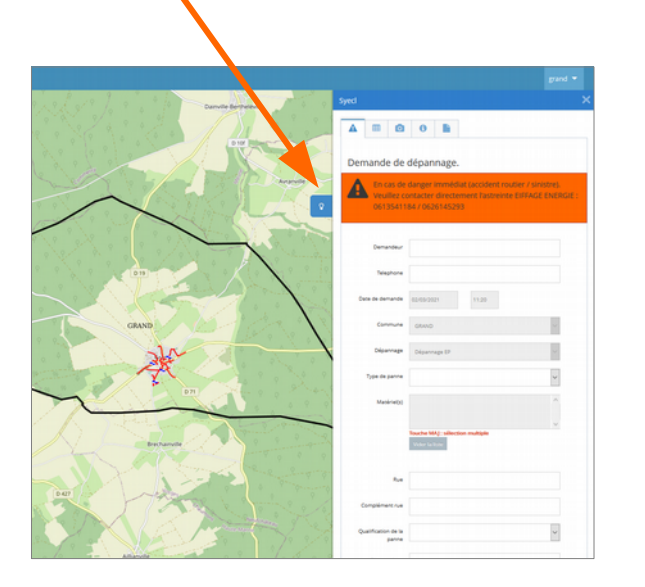

2) Cliquer ici pour faire apparaître la légende

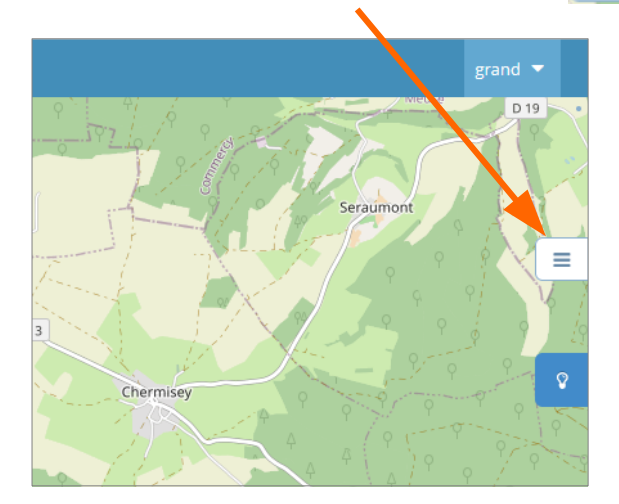

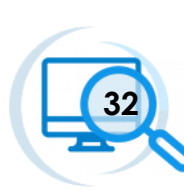

Ŷ

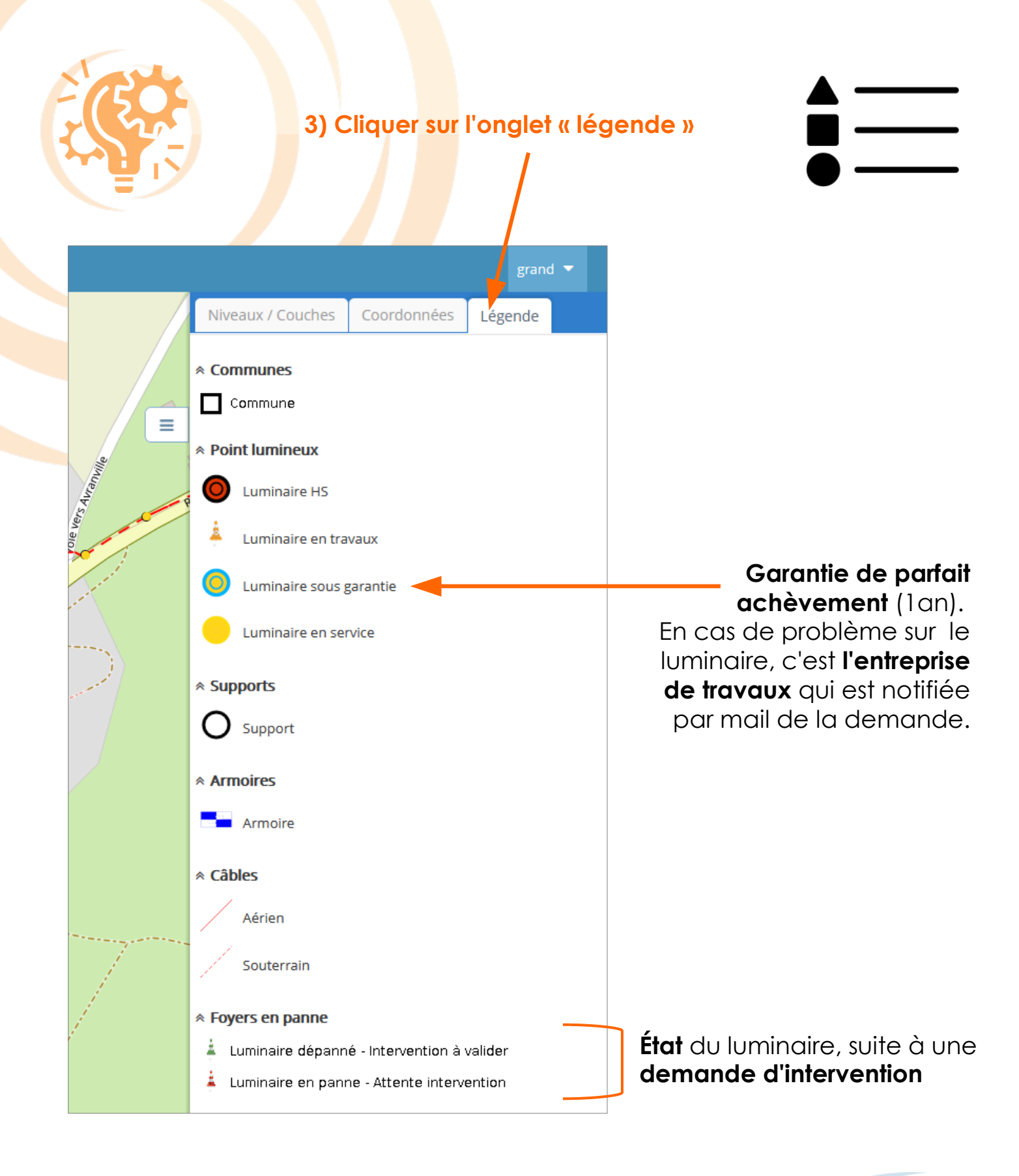

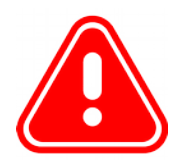

La légende s'affiche en fonction du niveau de zoom de la map sur lequel vous vous trouvez. Plus vous allez zoomer, plus les éléments vont apparaître à la fois sur la cartographie et sur l'onglet "Légende"

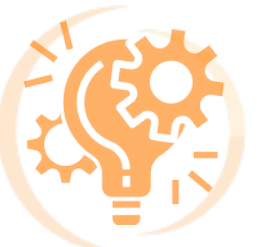

## 2) Rense<mark>ig</mark>ner et/ou construire

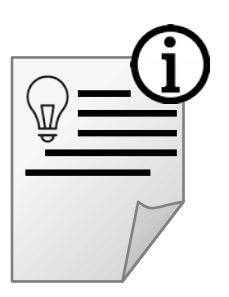

un po<mark>int lu</mark>mineux

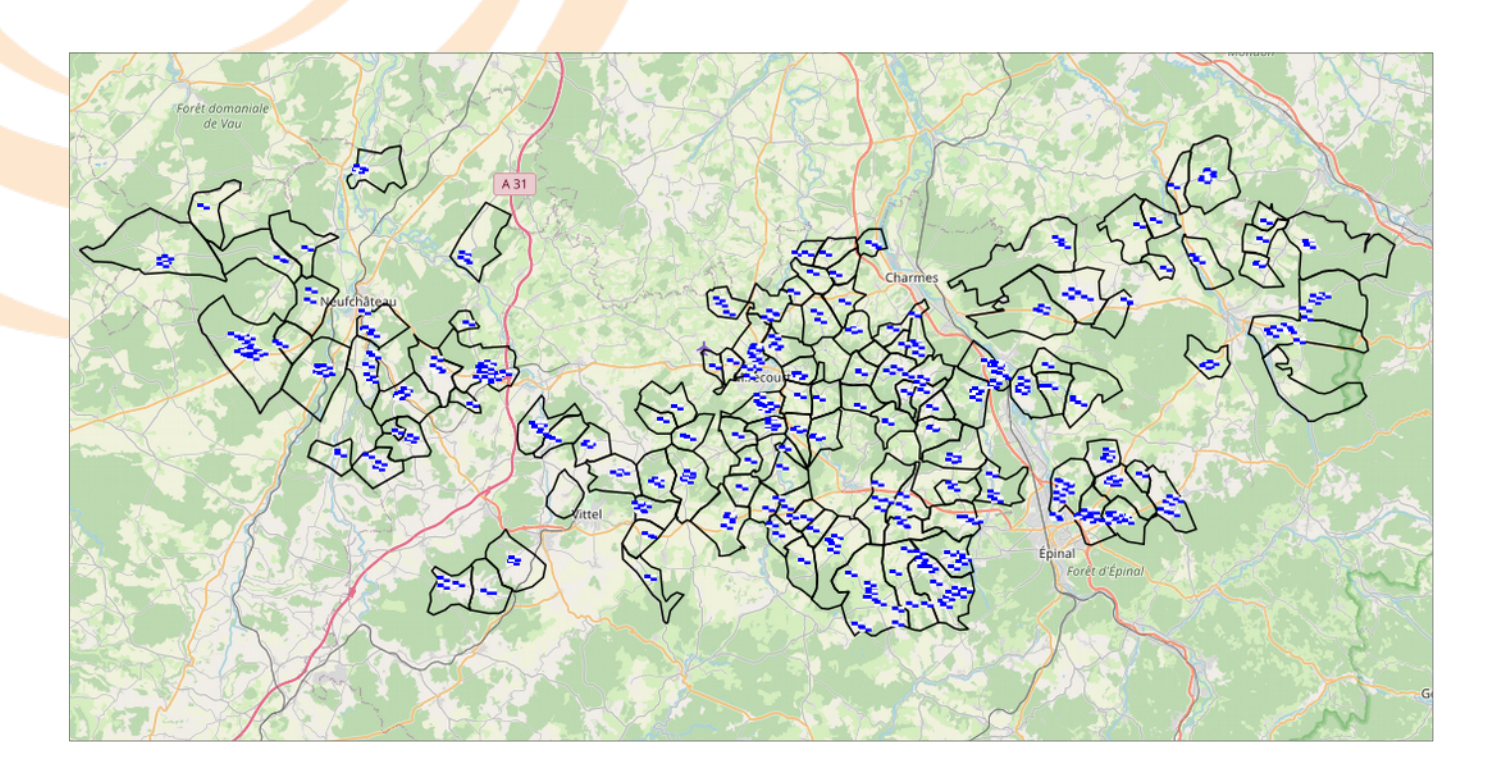

Sur X'MAP, vous avez accès à l'ensemble du réseau d'éclairage public des communes de votre lot.

Actuellement, l'ensemble des points sont **géolocalisés** mais seuls quelquesuns ont leurs **détails** renseignés dans la **base de données** (puissance, type de source et l'état).

Ces informations, vous avez la possibilité de les renseigner directement via le logiciel X'MAP lors de vos passages sur le terrain.

Nous vous invitons alors à être **attentif** aux informations renseignées afin d'avoir une **base de données fiable** avec laquelle travailler sereinement.

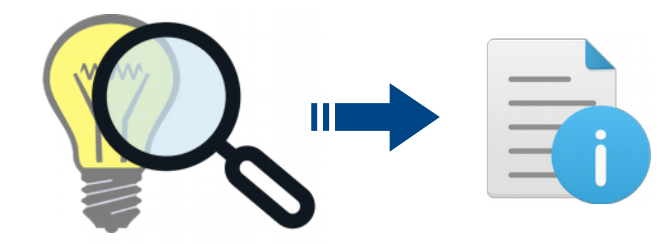

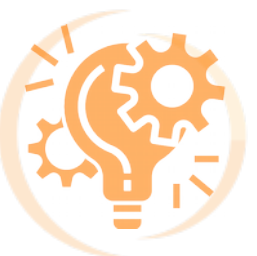

#### Renseigner un point lumineux

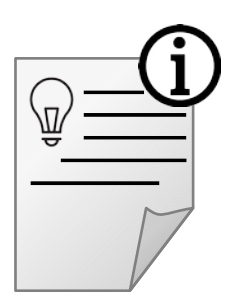

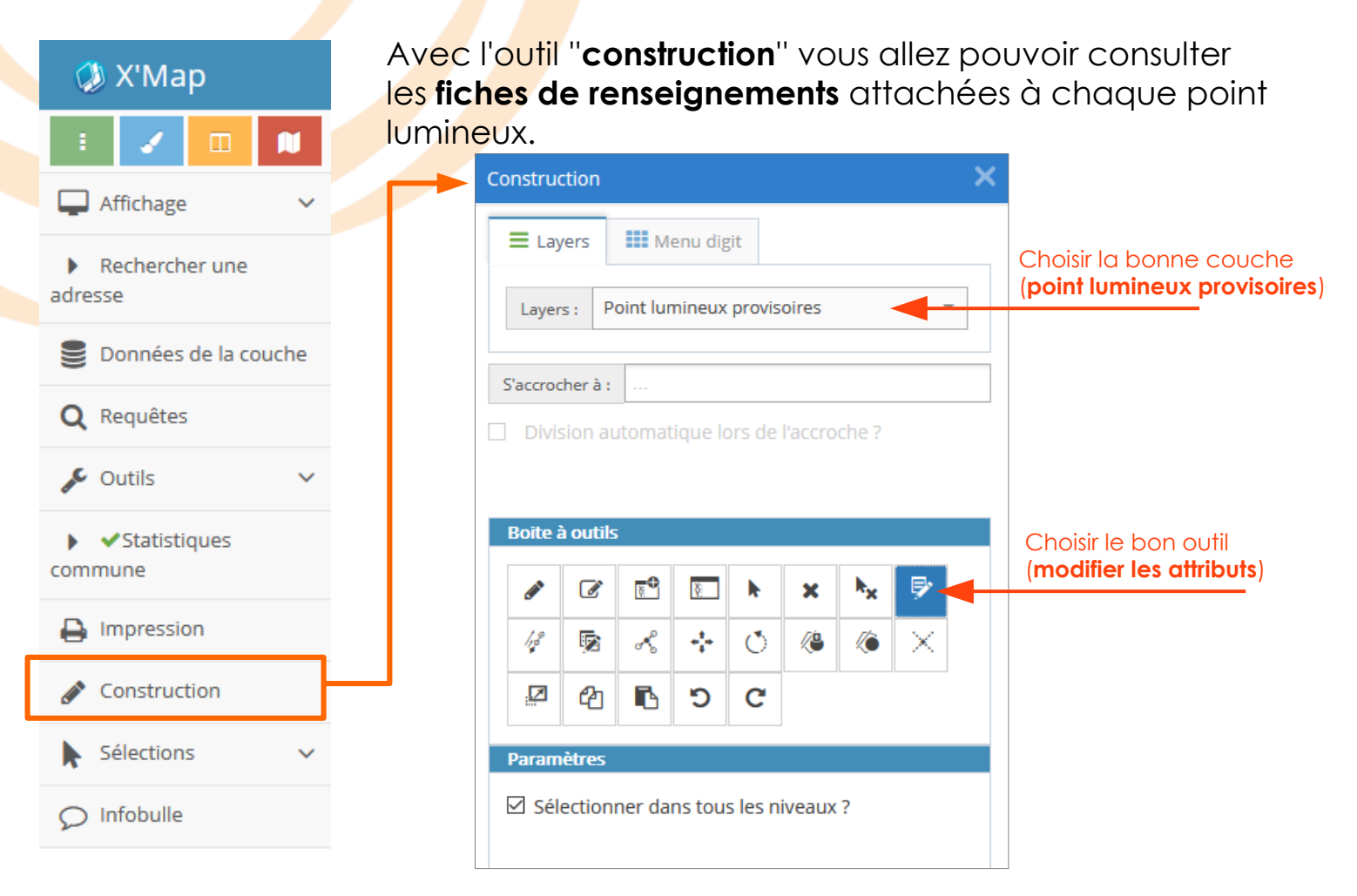

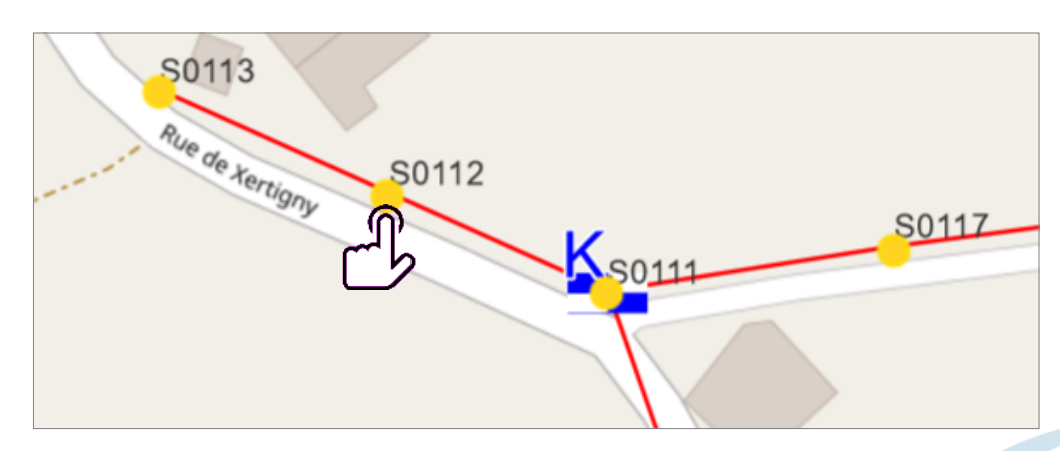

Sélectionner alors le **point lumineux à renseigner** sur la **cartographie** avec cet outil

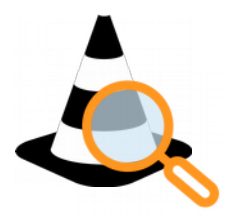

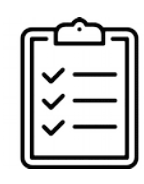

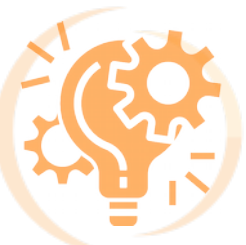

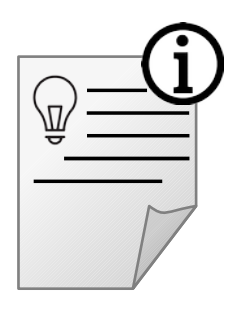

#### À ce moment vous allez voir s'ouvrir la **Fiche du point lumineux**

| Modification d'un objet :                                    |           |                     |
|--------------------------------------------------------------|-----------|---------------------|
| Etat du luminaire                                            | Actif     | ~                   |
| Nature de la source                                          |           | ~                   |
| Puissance                                                    | Puissance | ×.                  |
|                                                              |           |                     |
| □Garder les valeurs d'attributs en mémoire × Annuler ✓ Valid |           | ★ Annuler ✓ Valider |

Il vous suffit alors de remplir ces 3 attributs :

- État du luminaire : Une liste déroulante va faciliter la réponse. Ici l'objectif est d'indiquer l'état de vétusté du matériel
- Nature de la source : lci aussi sous forme de liste déroulante, cela permet de qualifier le type de luminaire (led, SHP, ballons fluo etc.).
- La puissance : lci à indiquer sous forme de chiffres.

#### Construire un point lumineux (nouveau ou oublié)

| Choisir le bon outil                                                                                                    | Boite à outils                           |  |  |  |  |
|----------------------------------------------------------------------------------------------------|------------------------------------------|--|--|--|--|
| (construction)                                                                                                    |                                          |  |  |  |  |
| Chiefe                                                                                                    | 17 k k k k k k k k k k k k k k k k k k k |  |  |  |  |
| 20033                                                                                                    | S C 🗿 A                                  |  |  |  |  |
| 50054                                                                                                    | Paramètres                               |  |  |  |  |
| 1 and a live                                                                                                    | Zone tampon                              |  |  |  |  |
|                                                                                                    | Afficher Taille 0 m                      |  |  |  |  |
| R Contraction of the second second se |                                          |  |  |  |  |

Cliquer sur l'endroit où positionner le nouveau point lumineux.

| Modification d'un objet :                 |           |                     |
|-------------------------------------------|-----------|---------------------|
| Etat du luminaire                         | Actif     | ×                   |
| Nature de la source                       |           | ~                   |
| Puissance                                 | Puissance | ۷                   |
| Garder les valeurs d'attributs en mémoire |           | ★ Annuler ✓ Valider |

De la même manière que pour renseigner un point, vous avez ensuite à renseigner les attributs du nouveau point.

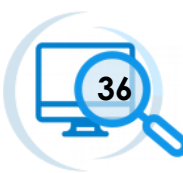

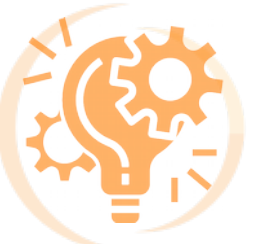

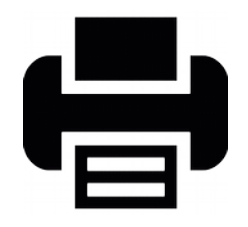

X'MAP vous donne la possibilité d'imprimer et/ou d'enregistrer des extraits de plan

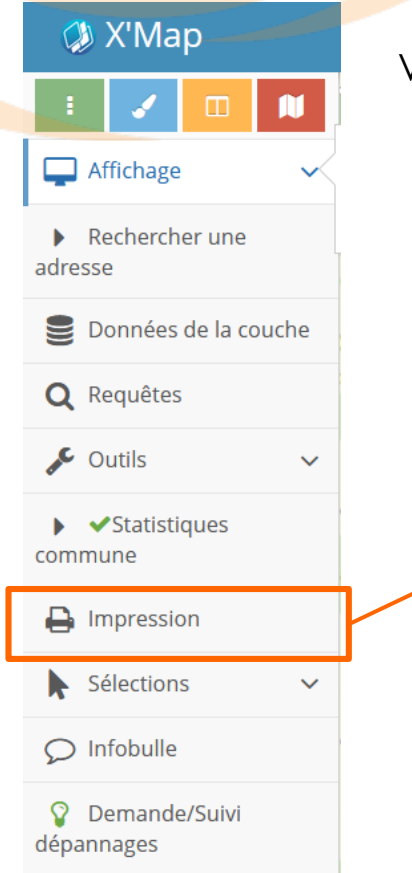

Vous avez la possibilité de modifier plusieurs **paramètres :** 

- 1> Le format de la page (A4, A3 etc)
- 2> L'orientation (portrait/paysage)

3> La mise en page type du document (explication à venir)

4> L'échelle (cela va faire varier la taille du cadre d'impression)

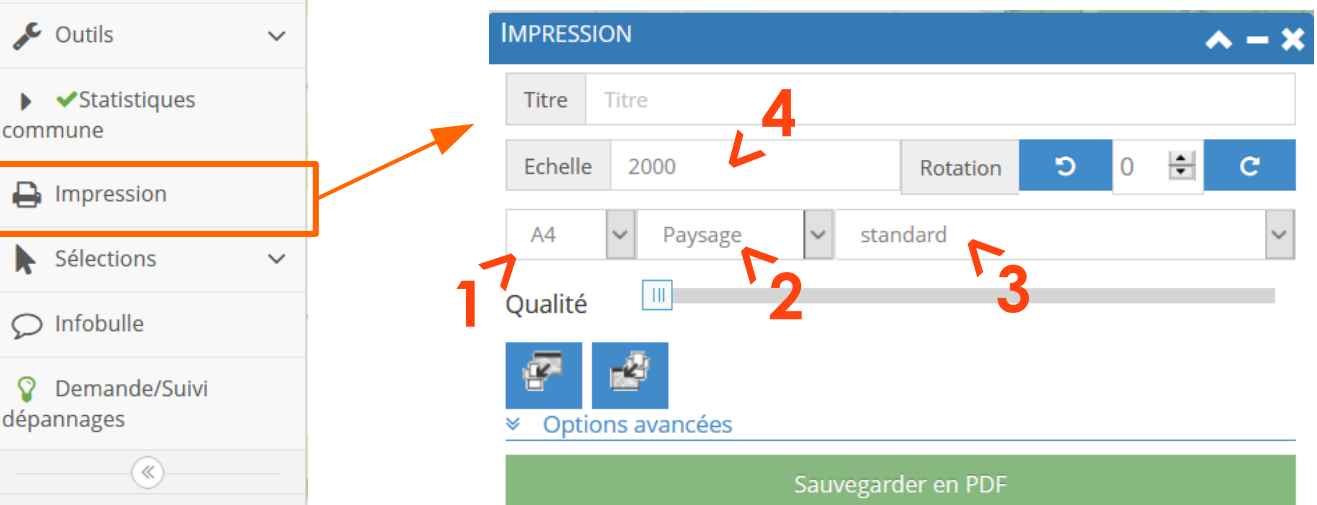

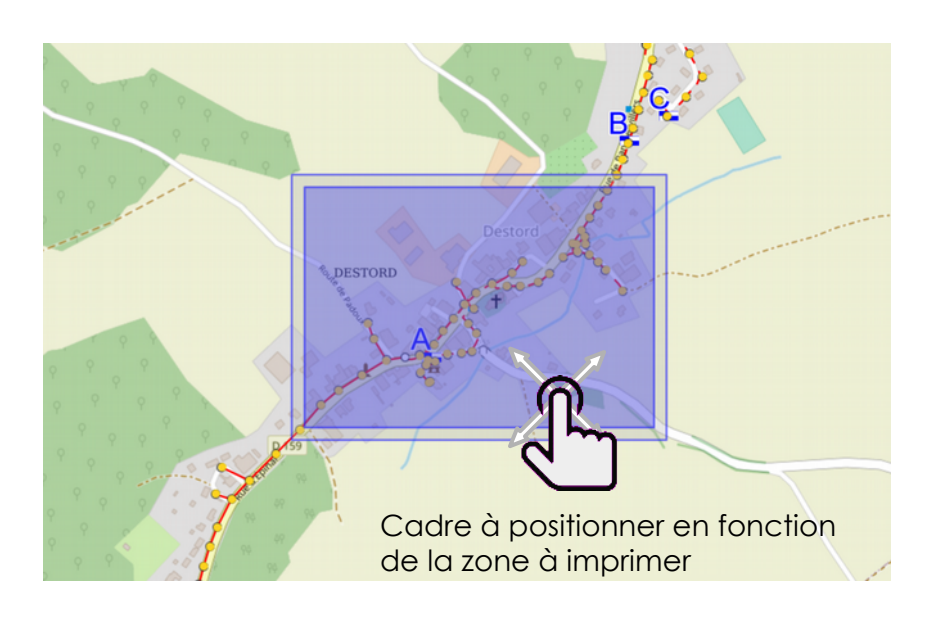

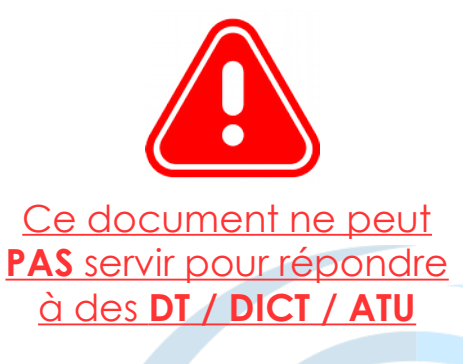

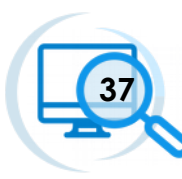

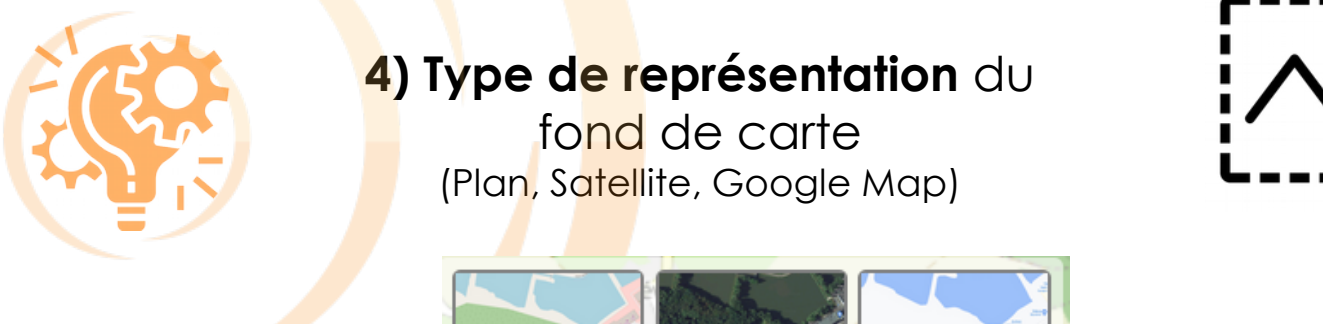

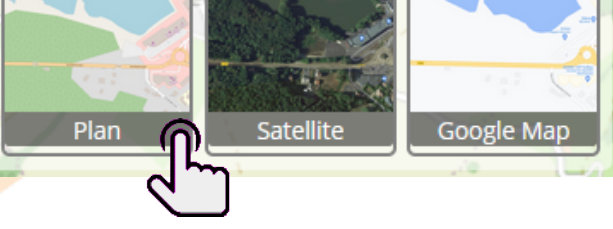

Il vous suffira de **cliquer sur 1 des 3 images** pour passer directement d'un type de représentation à un autre.

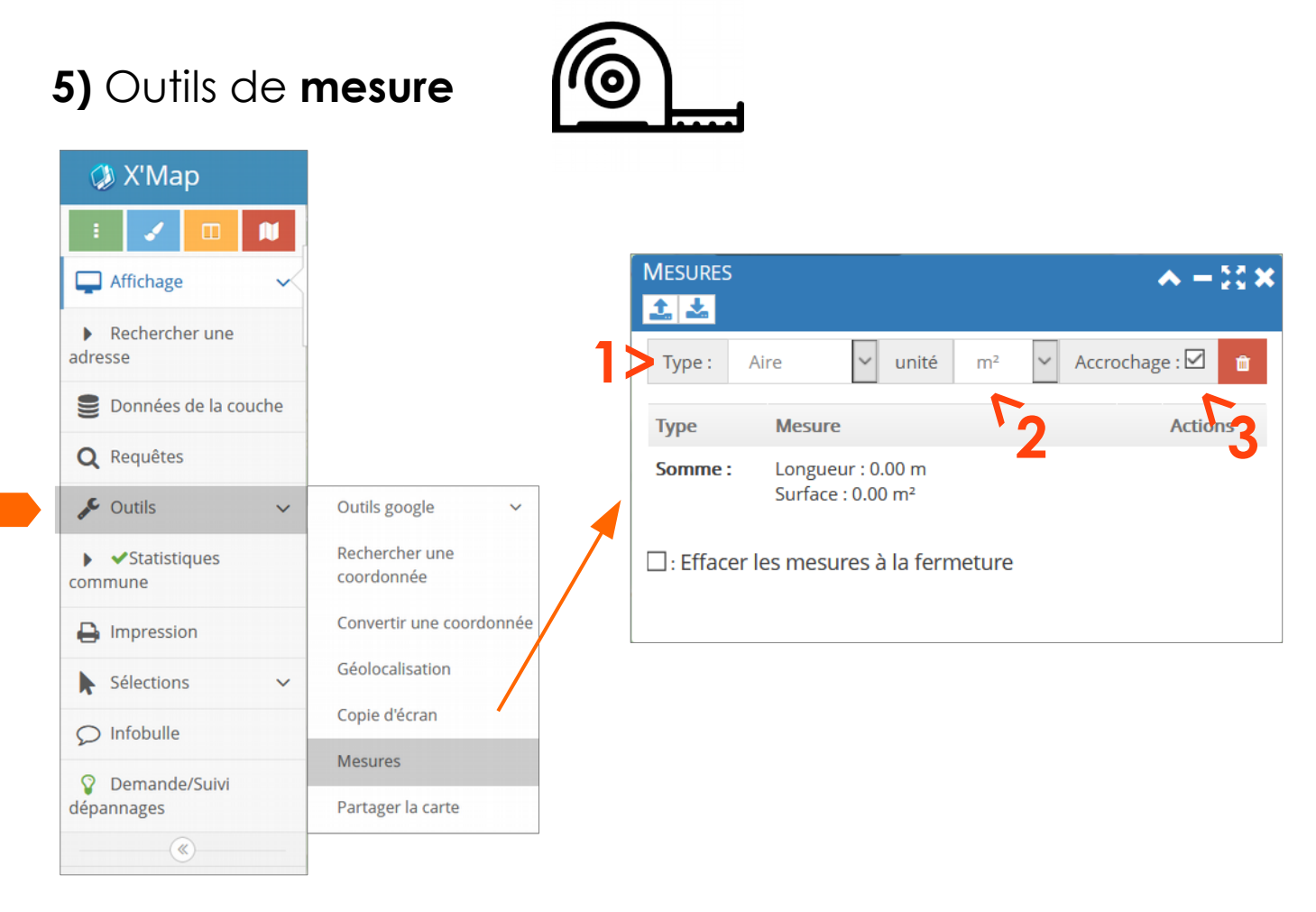

Cet outil permet de mesurer soit une longueur soit une surface.

Pour cela, vous pouvez choisir :

1> le type de mesure (longueur ou aire)

2> l'unité de cette mesure

3> l'accrochage à un élément du réseau EP

(utile si vous voulez mesurer une distance entre deux poteaux par exemple)

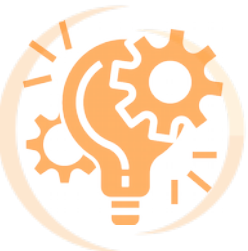

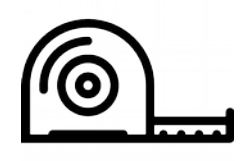

Cliquez une fois pour commencer la mesure sur l'endroit de départ.

#### LONGUEUR - Pour une mesure :

De longueur linéaire, faites un double clic pour valider la mesure.
 De plusieurs segments, cliquez une fois par changement de

segment puis double cliquez pour valider la mesure.

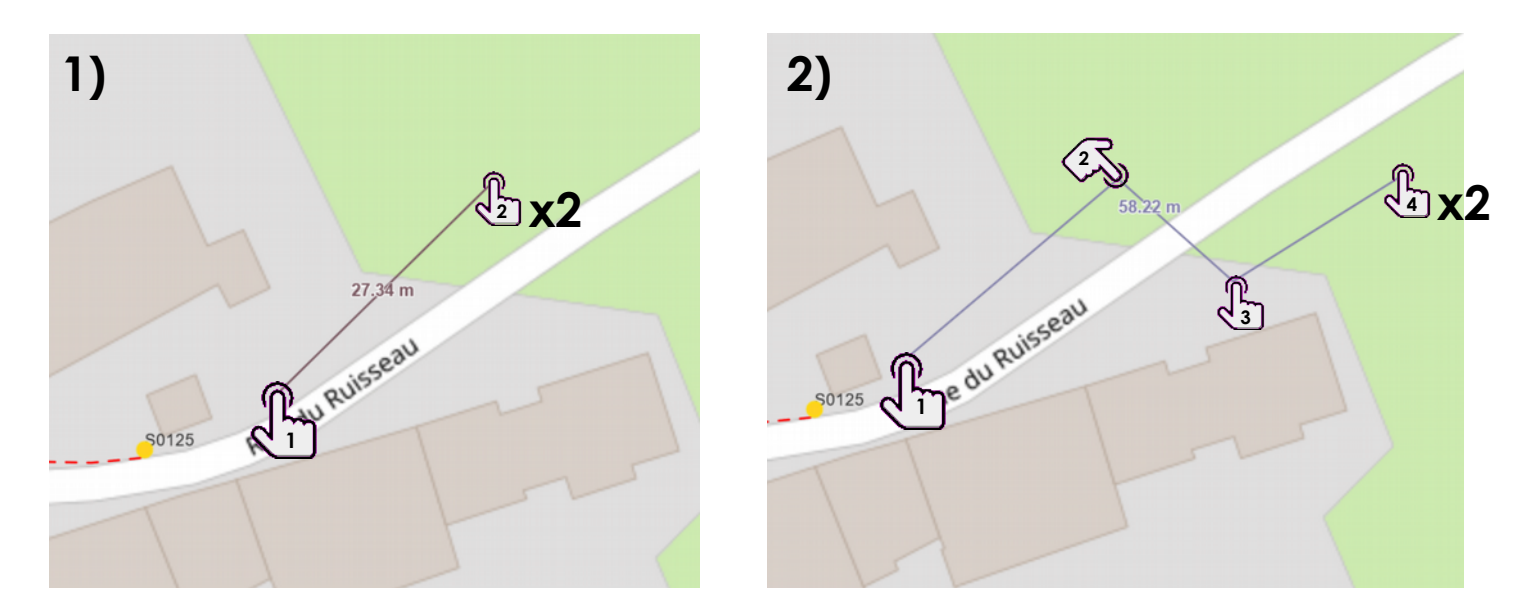

#### **SURFACE**- Pour une mesure :

• **De surface**, cliquez sur les différents points périphériques de la surface à mesurer. Double-cliquez pour fermer la surface et voir la mesure.

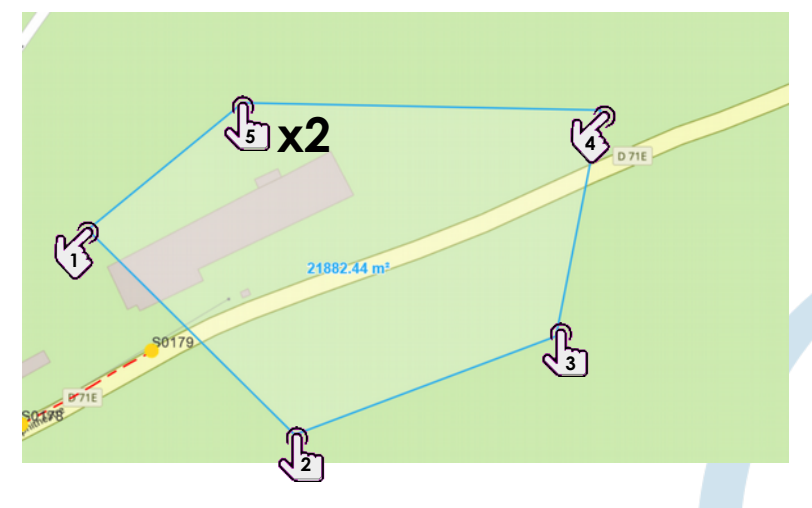

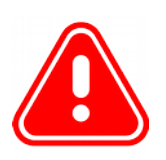

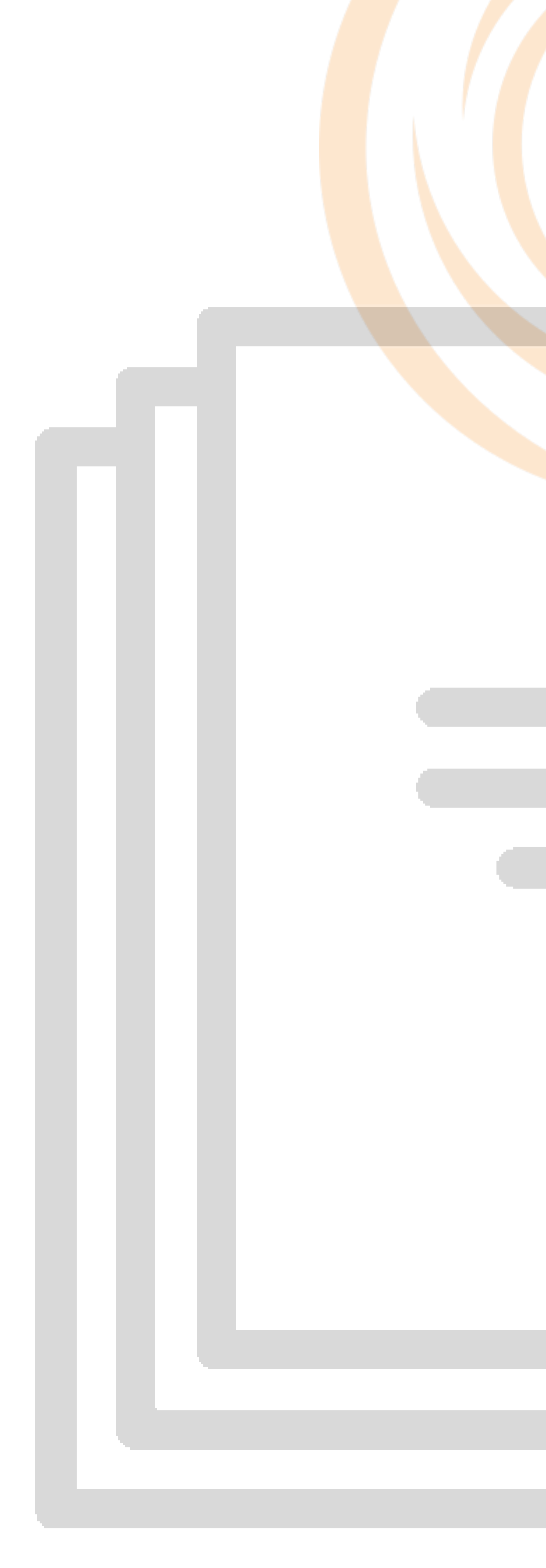

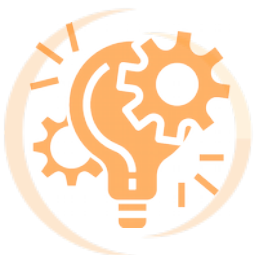

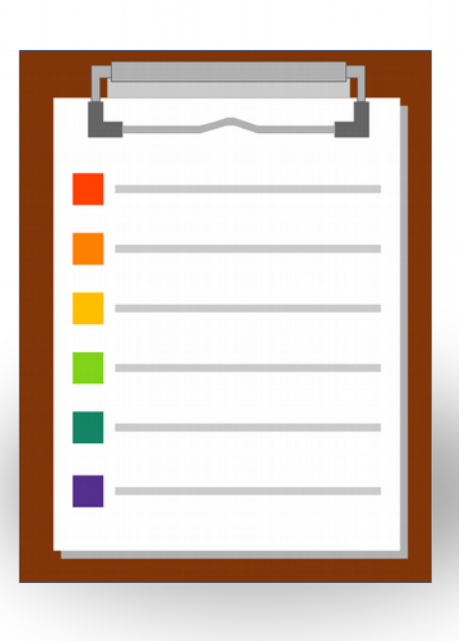

# Récapitulatif - Annexes

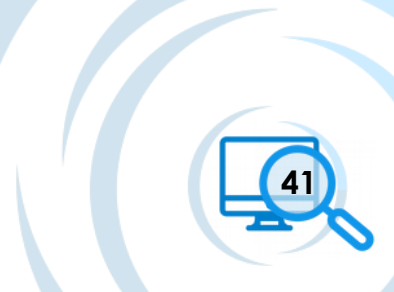

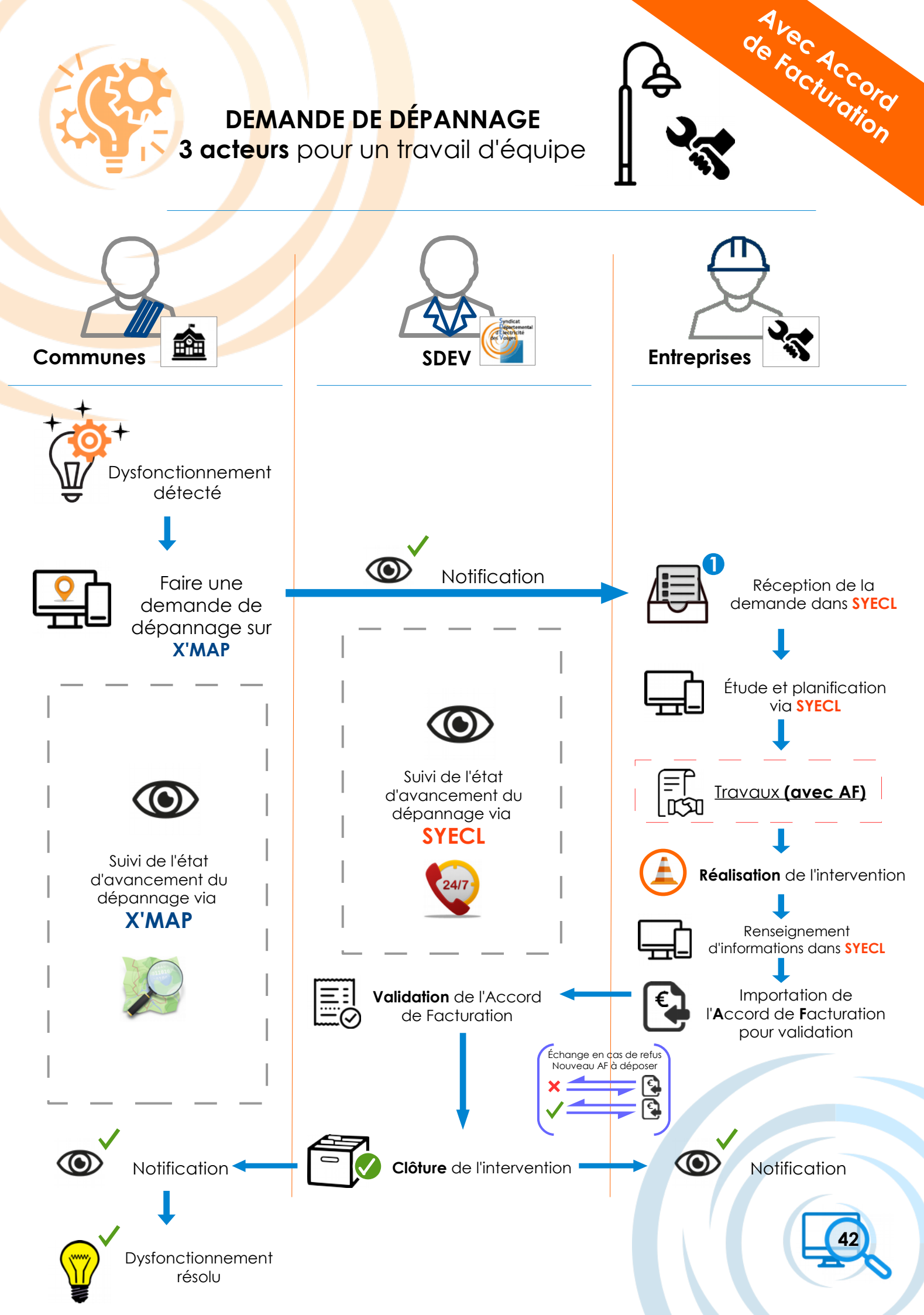

#### DEMANDE DE DÉPANNAGE

3 acteurs pour un travail d'équipe

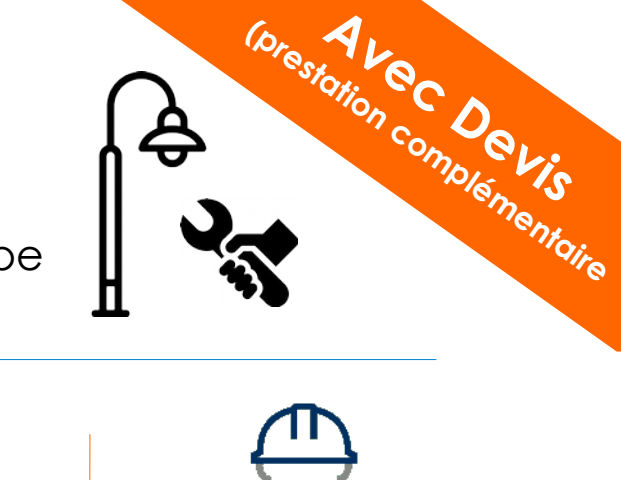

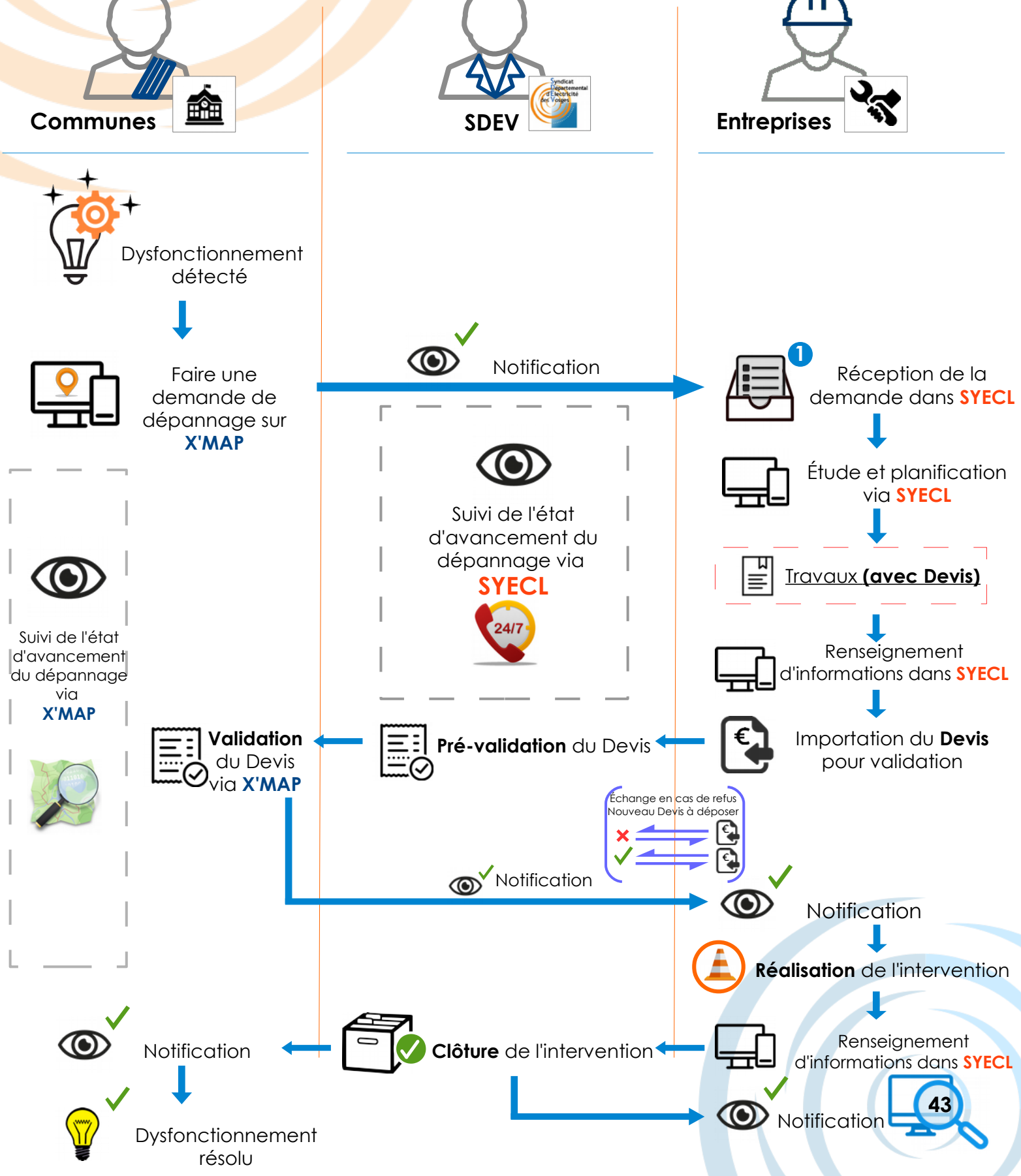

DEMANDE DE DÉPANNAGE

3 acteurs pour un travail d'équipe

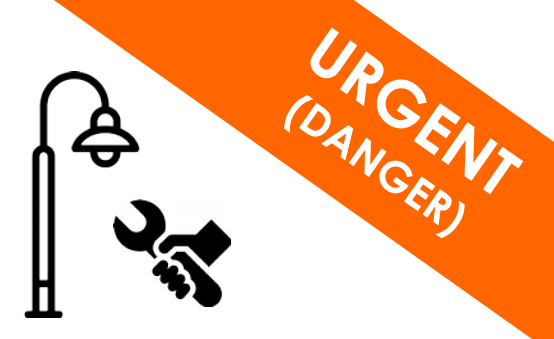

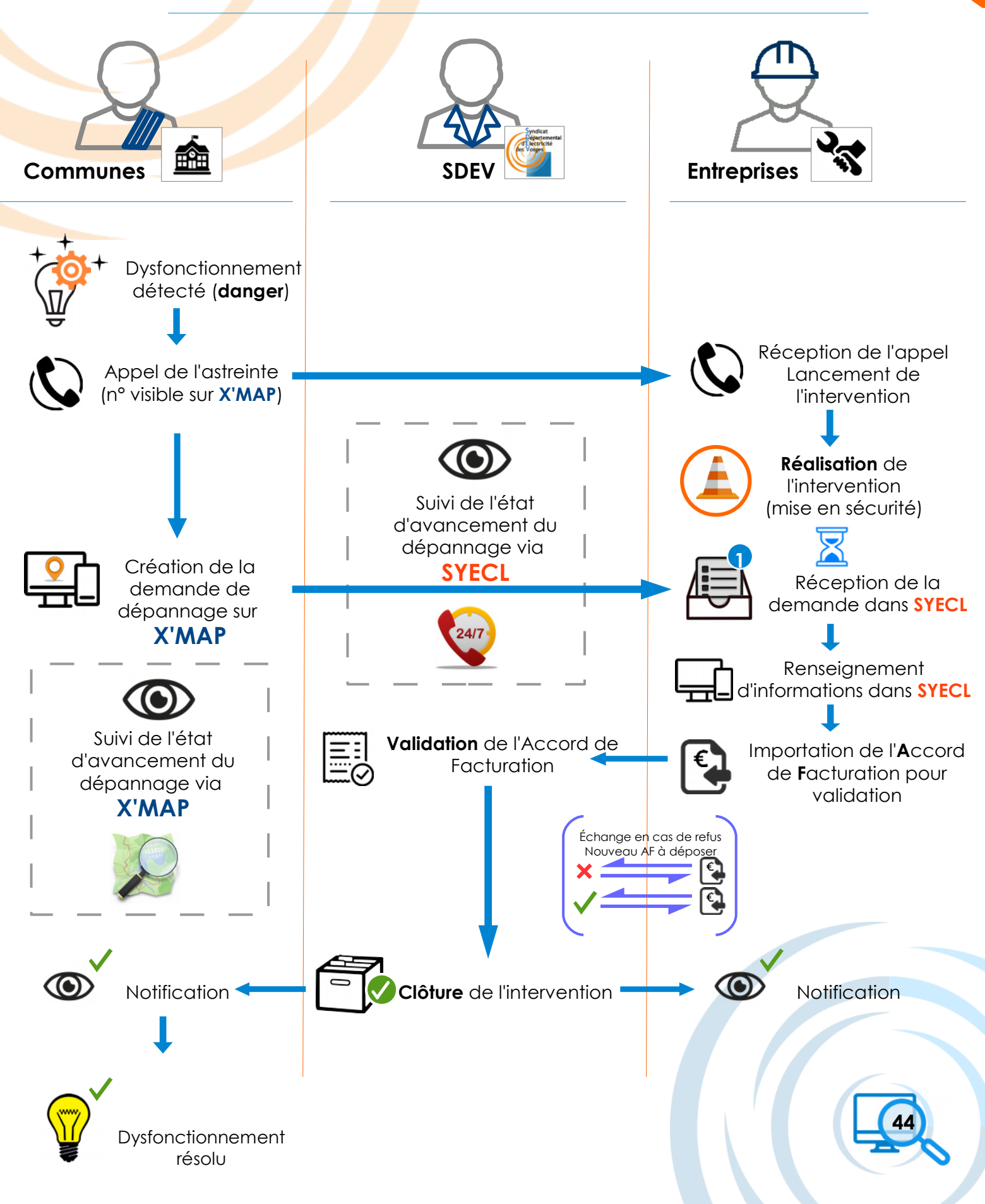

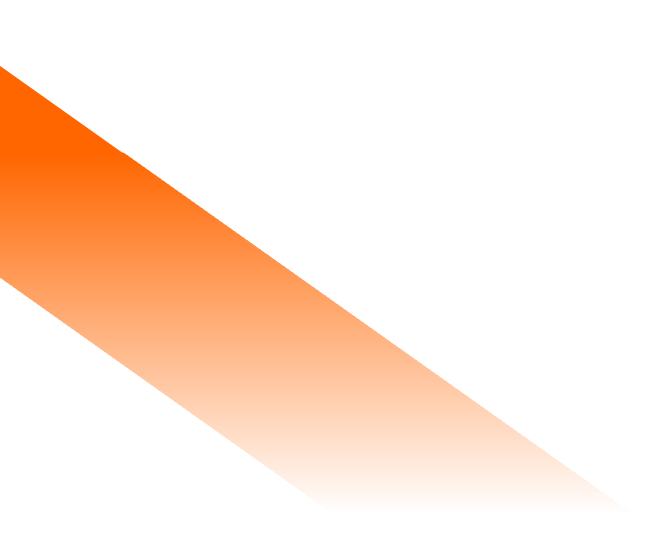

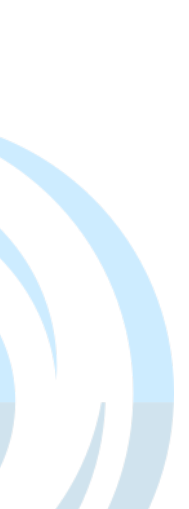

Entreprises de **maintenance** pour la période **2019-2022** :

**Lot :** 01, 02, 03, 06, 07, 08, 09, 12

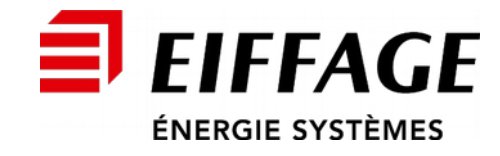

**Deshayes** Sarl

Lot: 04, 05

Lot: 10, 11, 15

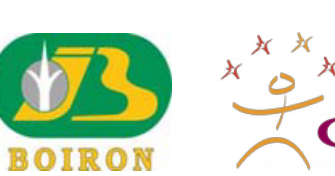

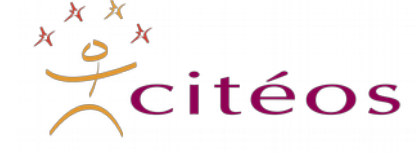

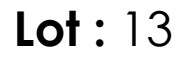

Lot: 14

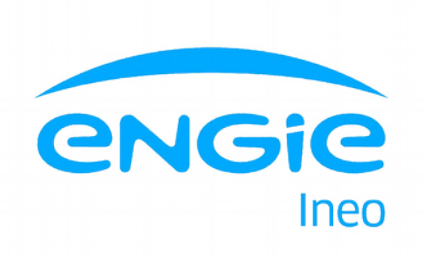

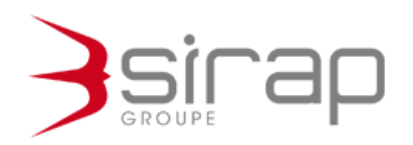

Imprimé par le **SDEV** Le 1 er Mars 2021

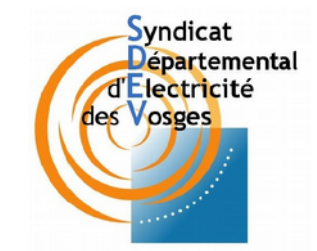

Utilisation d'images issues de flaticon.com / freepik.com / icons8.com / pngtree.com

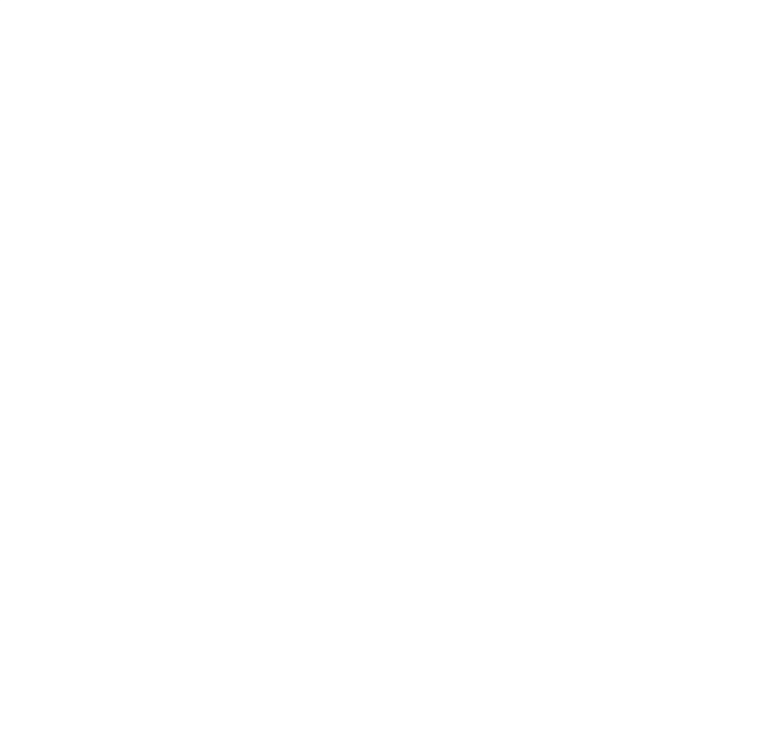

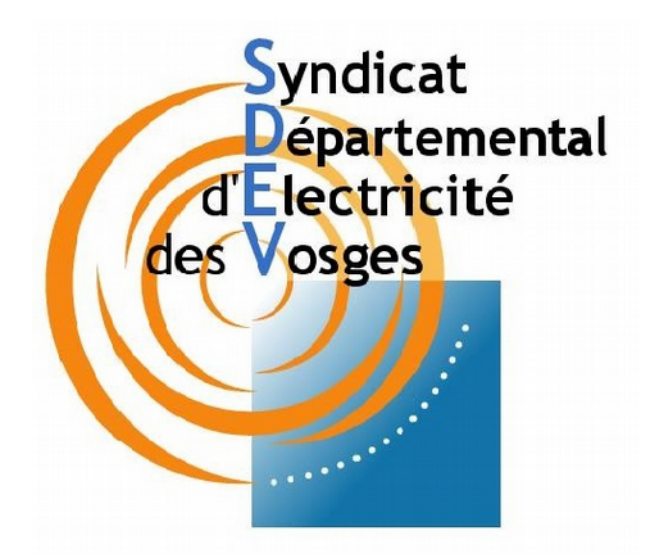

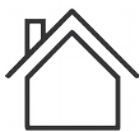

28 rue de la Clé d'Or – BP 142 88004 EPINAL Cedex

## Permanence physique et téléphonique :

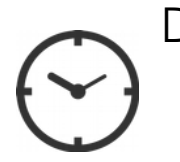

De 8h à 12h et de 13h à 17h Du lundi au vendredi Au 03 29 29 19 60

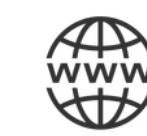

Site internet : https://www.sdev88.fr

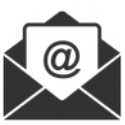

Mail: <u>entretien.ep@sdev.fr</u>

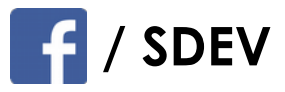